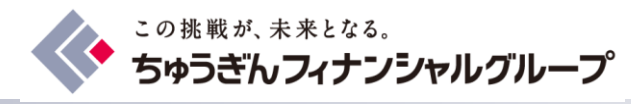

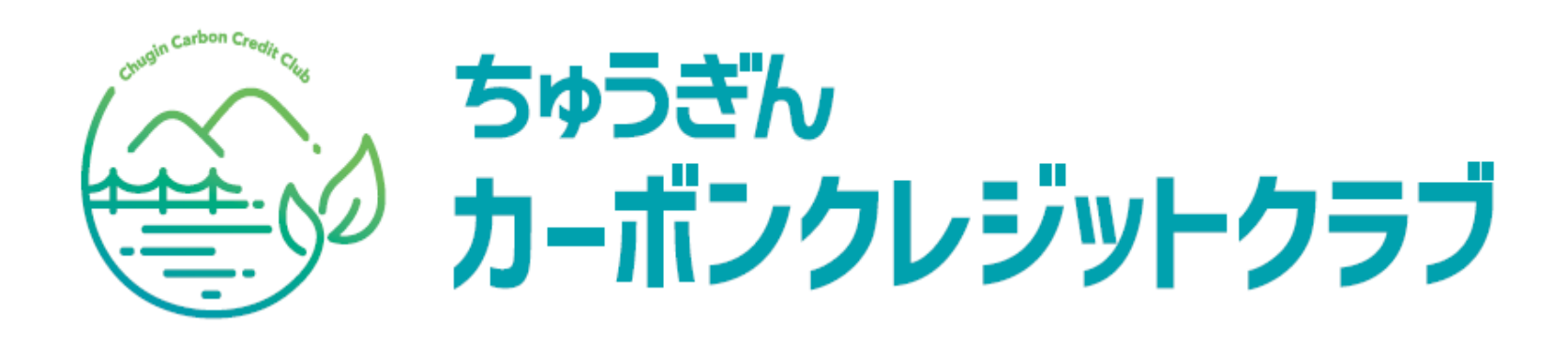

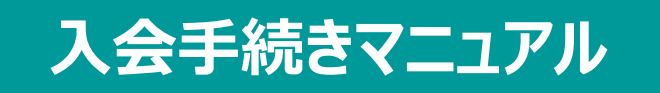

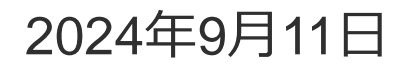

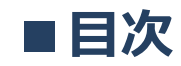

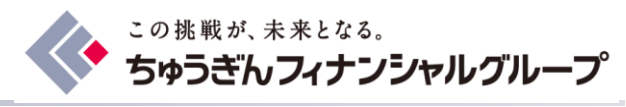

| 1.パソコンでの入会フロー・・・・・・・・・・・・・・・・・・・・・・・・・・・・・・・・・・・・        | P03~P26 |
|----------------------------------------------------------|---------|
| 2.本登録を途中でやめ、再度途中から登録する場合・・・・                             | P27~P31 |
| 3.パソコンでの差し戻し時のご対応・・・・・・・・・・・・・・・・・・・・・・・・・・・・・・・・・・・・    | P32~P36 |
| 4.スマートフォンでの入会フロー・・・・・・・・・・・・・・・・・・・・・・・・・・・・・・・・・・・・     | P37~P57 |
| 5.スマートフォンでの差し戻し時のご対応・・・・・・・・・・・・・・・・・・・・・・・・・・・・・・・・・・・・ | P58~P62 |
| 6.よくあるご質問・・・・・・・・・・・・・・・・・・・・・・・・・・・・・・・・・・・・            | P63~P65 |

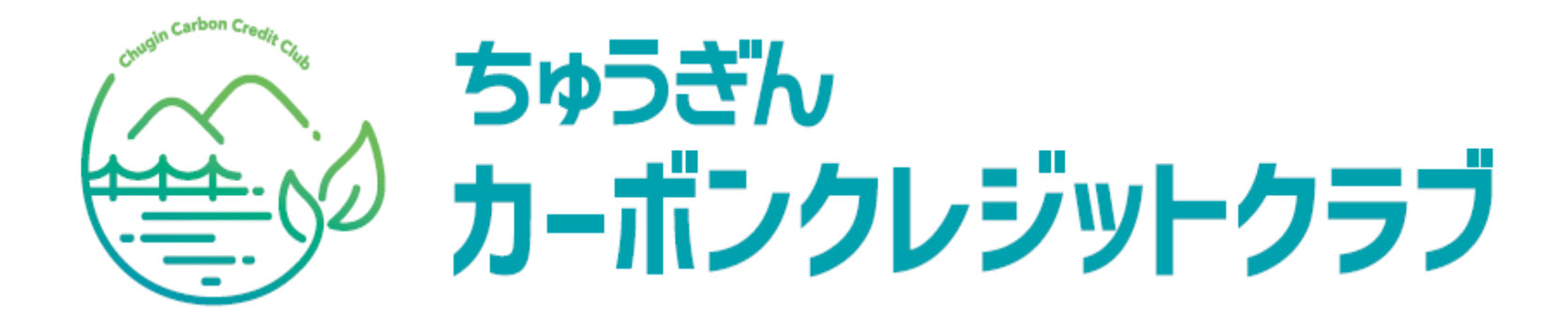

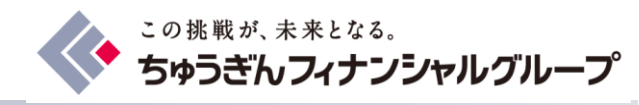

# 1.パソコンでの入会フロー

# (1)「ちゅうぎんカーボンクレジットクラブ」HPへアクセス (2)「新規会員登録」仮登録編 (3)「新規会員登録」本登録編

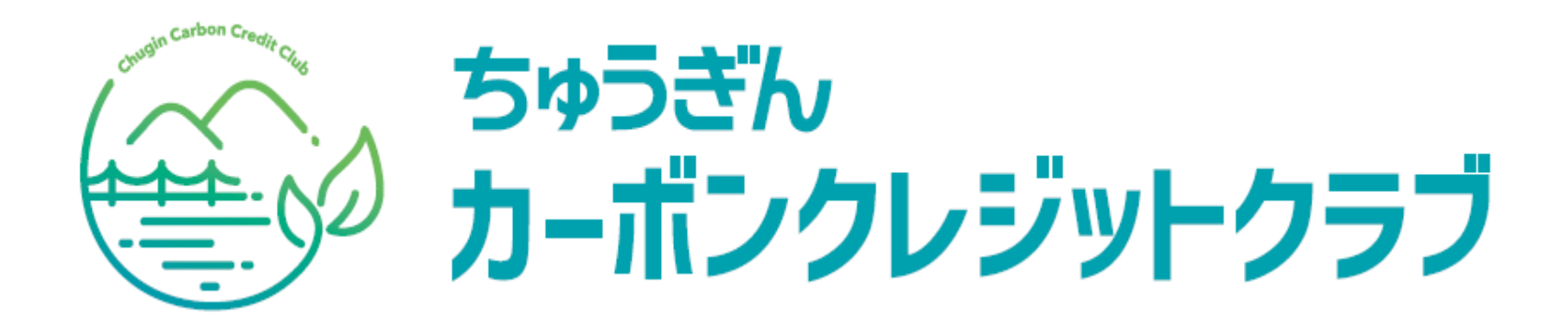

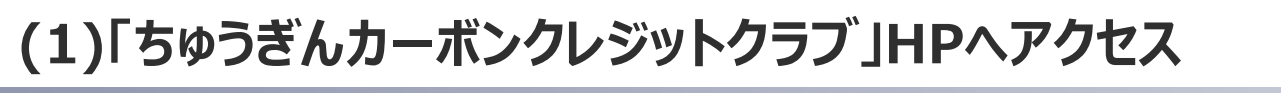

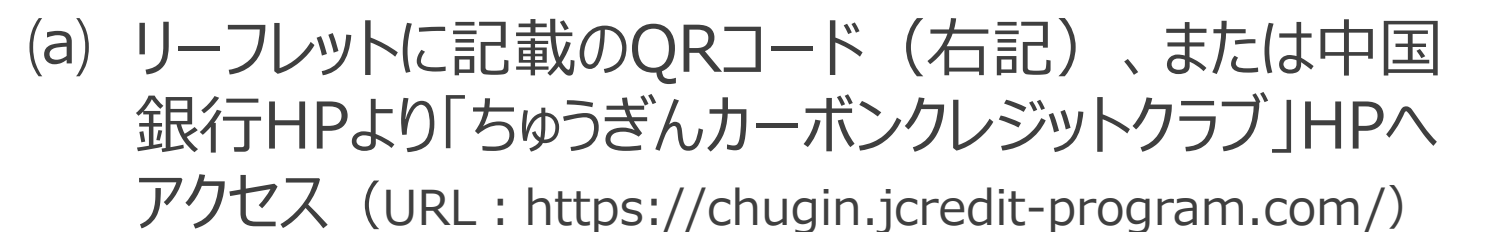

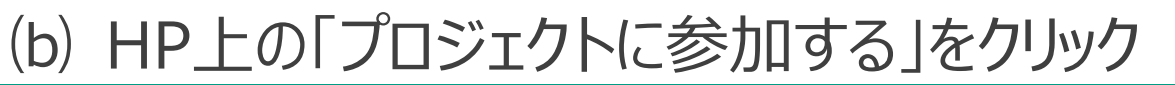

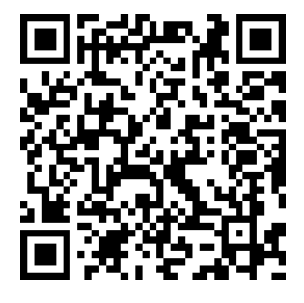

会員の方はこちら

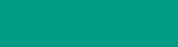

🚸 中国銀行

### ちゅうぎんカーボンクレジットクラブ

### 

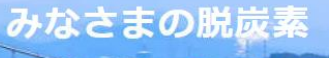

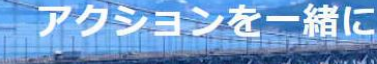

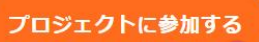

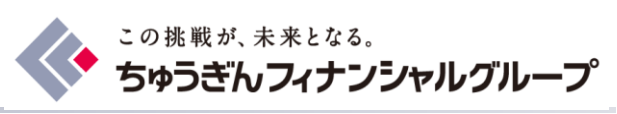

WINF FFINI

CLICK

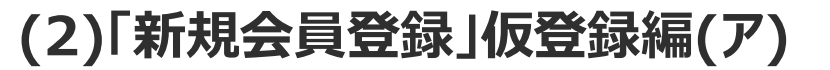

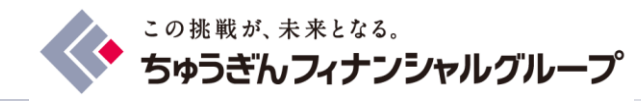

### 手続きの流れを確認の上、「会員登録へ」をクリック

新規会員登録

ちゅうぎんカーボンクレジットクラブ 入会~本会員登録までのながれ

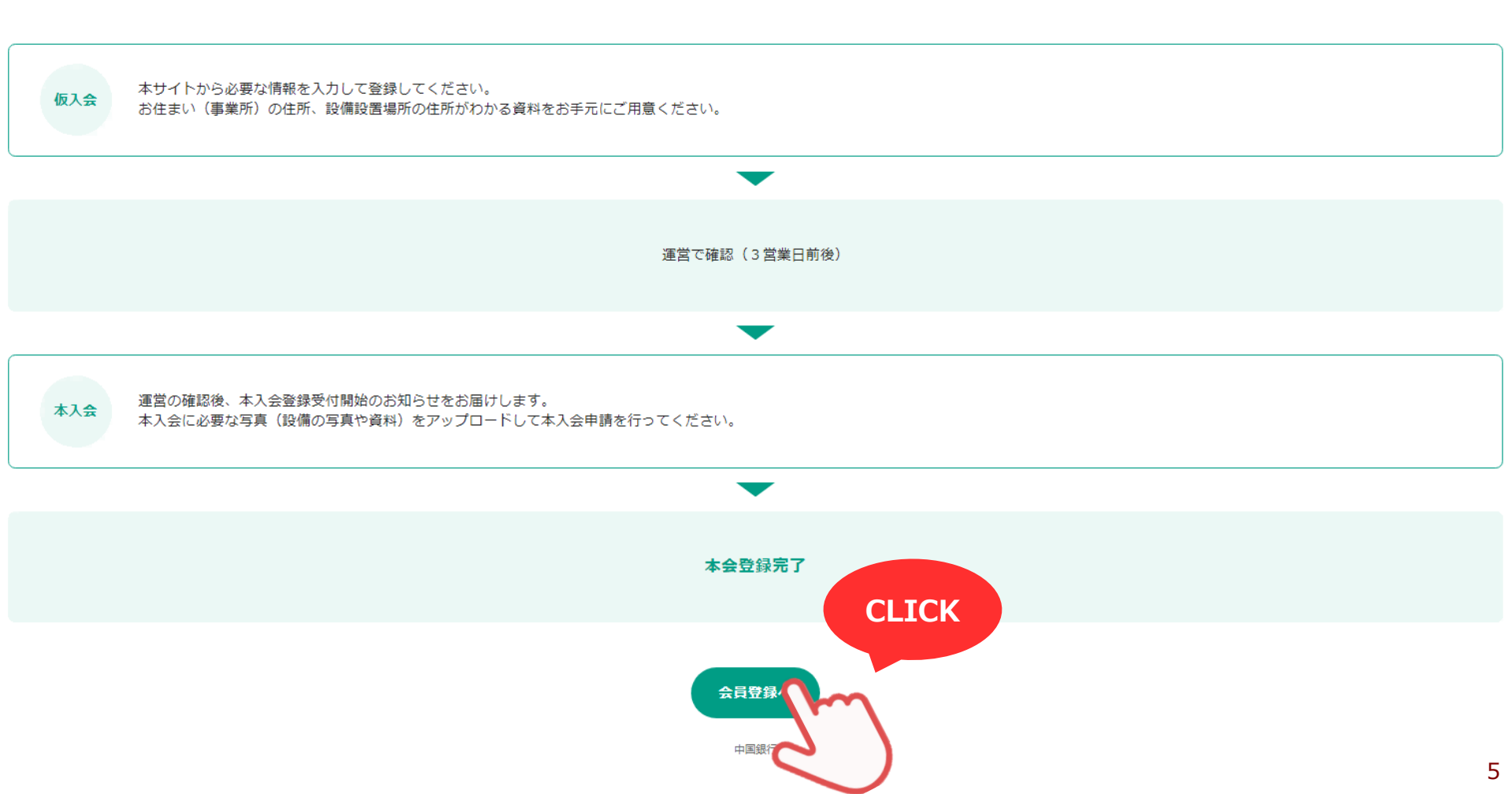

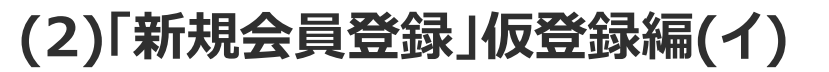

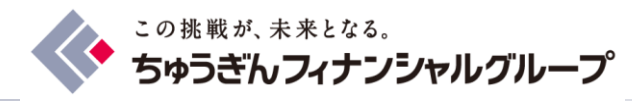

人

ク

П

ル

### 規約を確認の上、「同意して次へ」をクリック

ちゅうぎんカーボンクレジットクラブ

#### ちゅうぎんカーボンクレジットクラブ

運営規約

#### 第1条(目的)

ちゅうぎんカーボンクレジットクラブ(以下、「本会」という。)は、「中国銀行の営業エリア内の一般家庭および全国の事業所における太陽光発電設備の導入によるCO2排出削減事業」を実施し、会員が太陽光発音 蓄電池を使用することで削減された温室効果ガス排出量を、国内における地球温暖化対策のための排出削減・吸収量認証制度(以下、「J-クレジット制度」という。)実施要綱(原始的には2013年4月17日経済産業省 省、農林水産省決定。以降の改訂を含む。)に基づきJ-クレジットとして認証を受けることで、環境価値の「見える化」、「集合化」を図るとともに、地球環境の保全及び地球温暖化対策の推進に寄与することを目的と

#### 第2条(運営及び管理)

1. 本会の運営及び管理は、株式会社中国銀行(以下、「管理運営者」という。)が行う。

2. 管理運営者は次に掲げる業務を行う。

(1) 入会希望者の入会申込書の受領、または入会者管理システムでの入会受付及び入会審査

(2) 会員情報の記録・管理に関する業務

(3) J-クレジット認証委員会への事業計画の申請に係る業務

(4) J-クレジット認証委員会への実績報告(J-クレジット認証申請)に係る業務

(5) 認証されたコークレジットの換価・分配に関する業務

(6) 地球環境の保全及び地球温暖化の防止に寄与する事業への活用に係る業務

#### 第3条(会員資格)

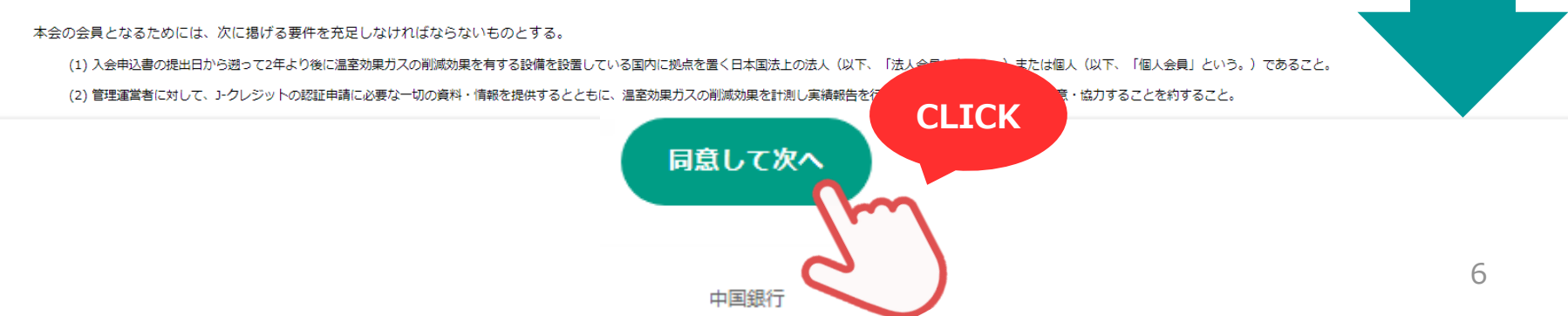

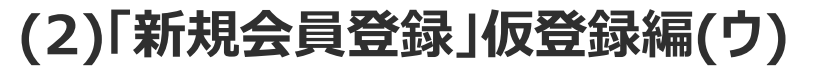

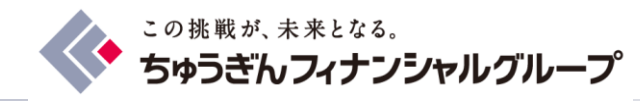

### メールアドレス・パスワードを入力の上「次へ」をクリック ※パスワードを変更される場合は支店担当者までお問い合わせください

ちゅうぎんカーボンクレジットクラブ

### ちゅうぎんカーボンクレジットクラブ

新規会員登録

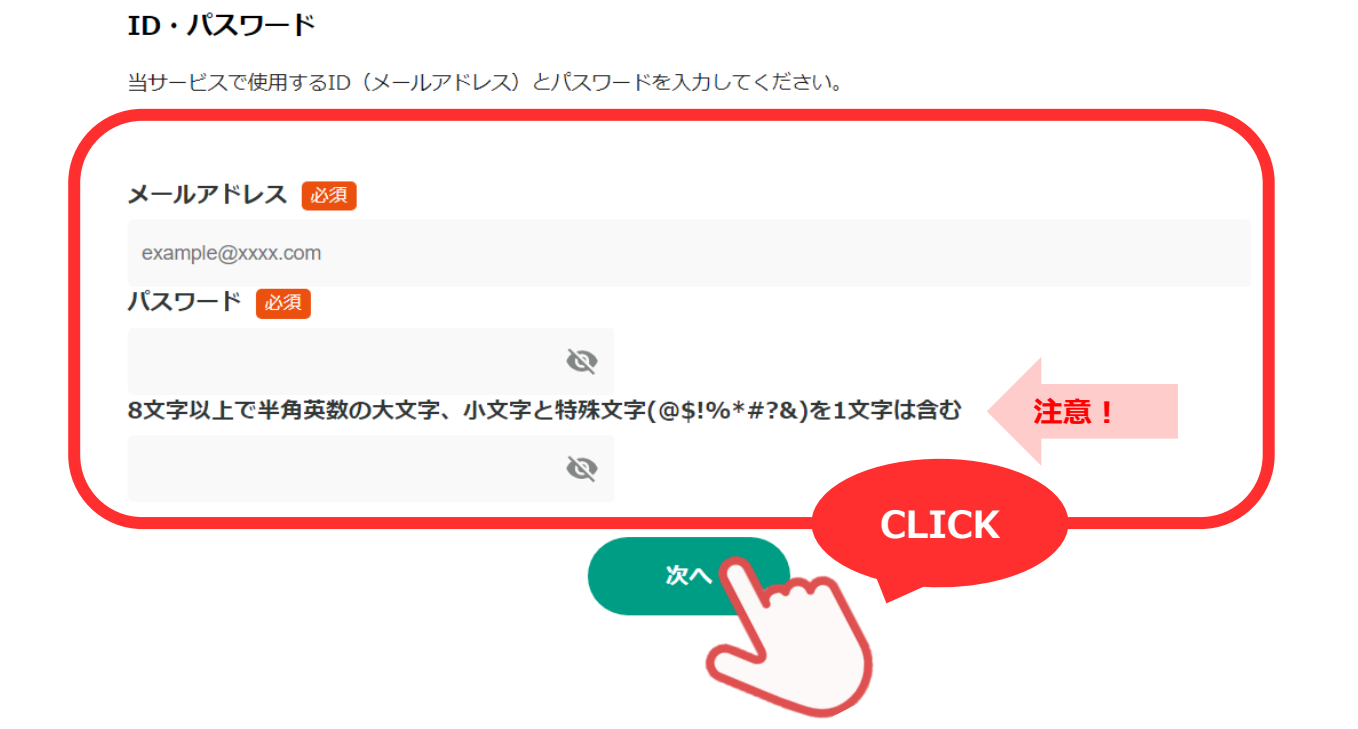

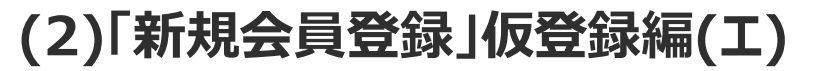

くの挑戦が、未来となる。 ちゅうぎんフィナンシャルグループ

#### ちゅうぎんカーボンクレジットクラブ

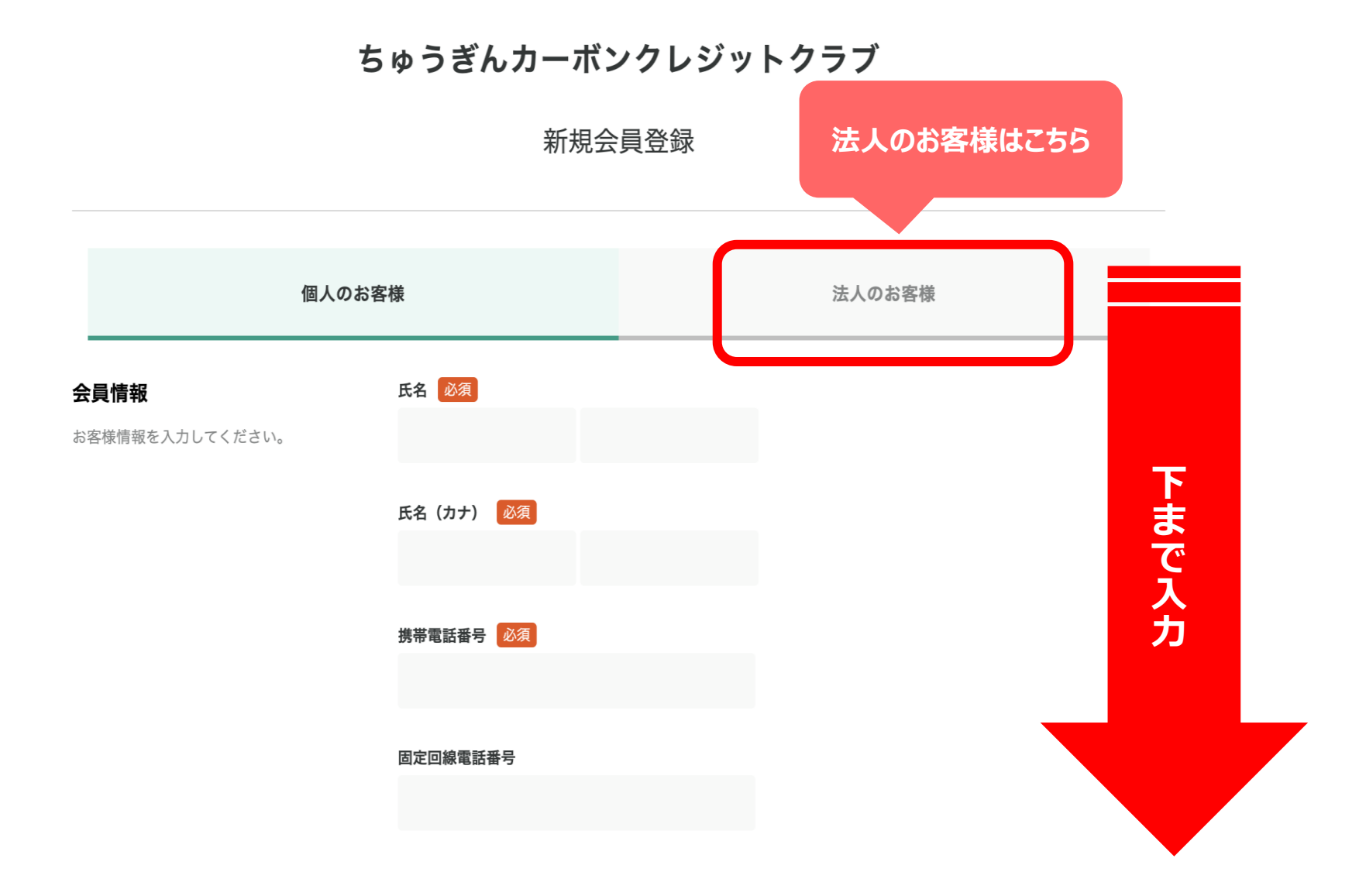

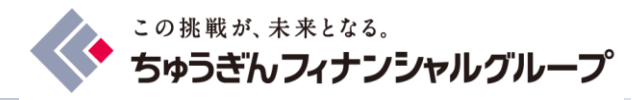

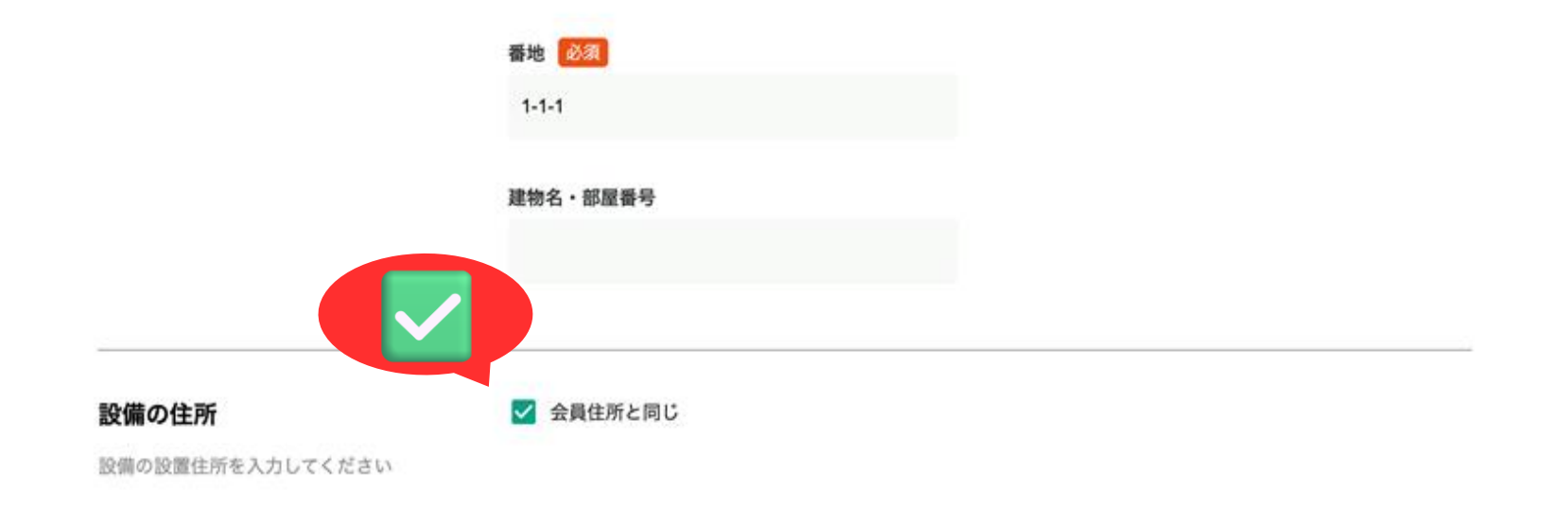

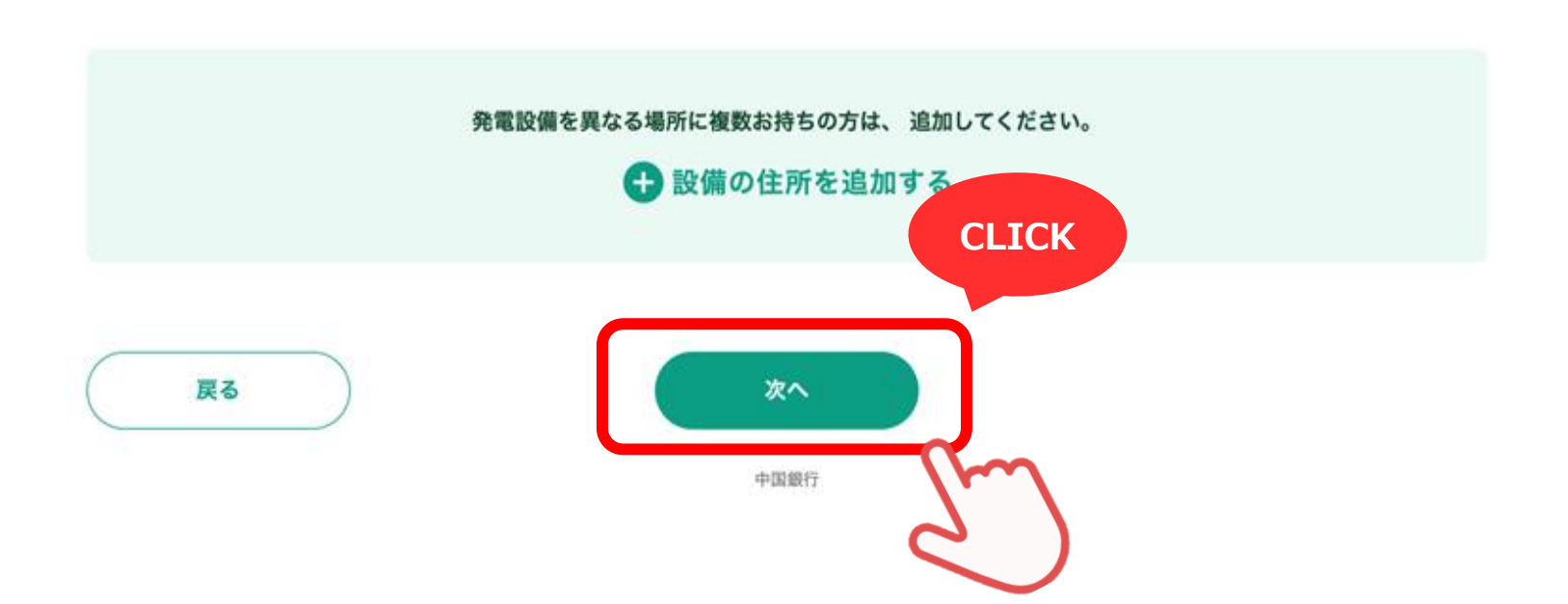

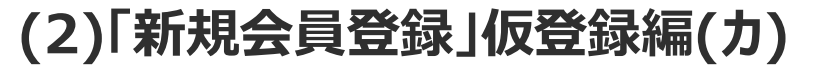

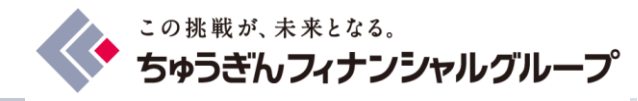

#### ちゅうぎんカーポンクレジットクラブ

#### ちゅうぎんカーボンクレジットクラ ブ

#### 新規会員登録

以下の内容で登録します。 確認のうえ「登録する」ボタンをクリッ クしてください。

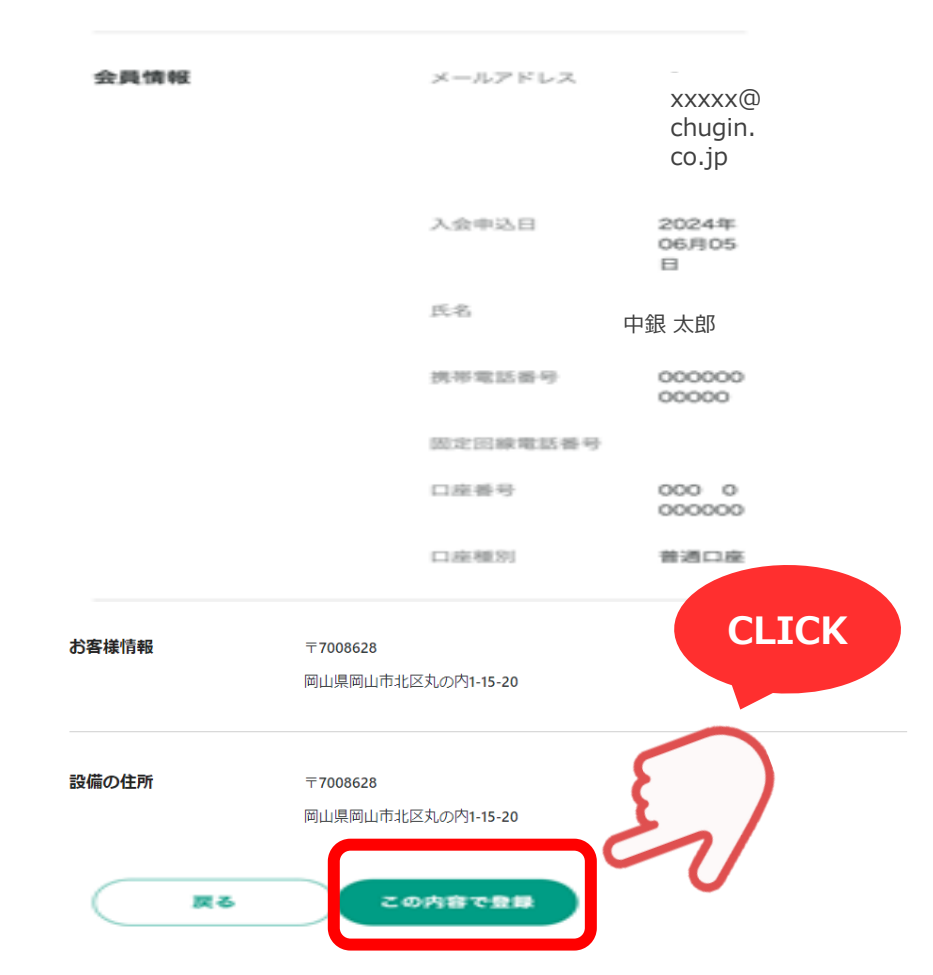

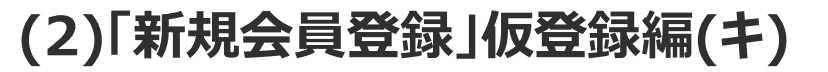

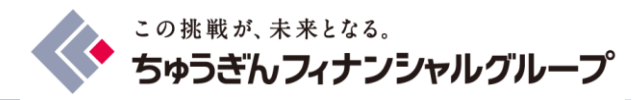

### 仮登録完了後、以下のボタンもしくは次ページのボタンより本入会のお手続きに進んでくだ さい。

ちゅうぎんカーポンクレジットクラブ

### ちゅうぎんカーボンクレジットクラブ

新規会員登録

#### 会員登録が完了しました

ご入会ありがとうございます。 会員ページにログイン後、 本会員への手続きを完了してください。

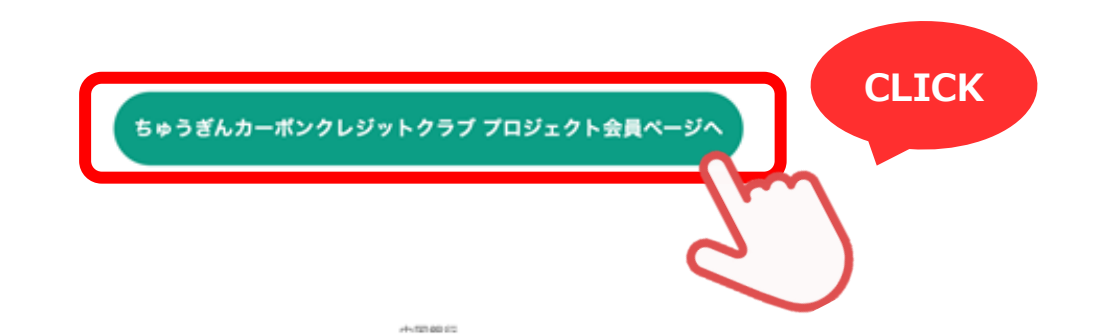

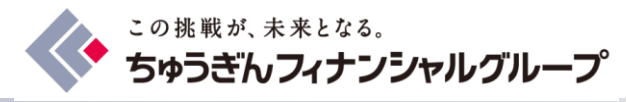

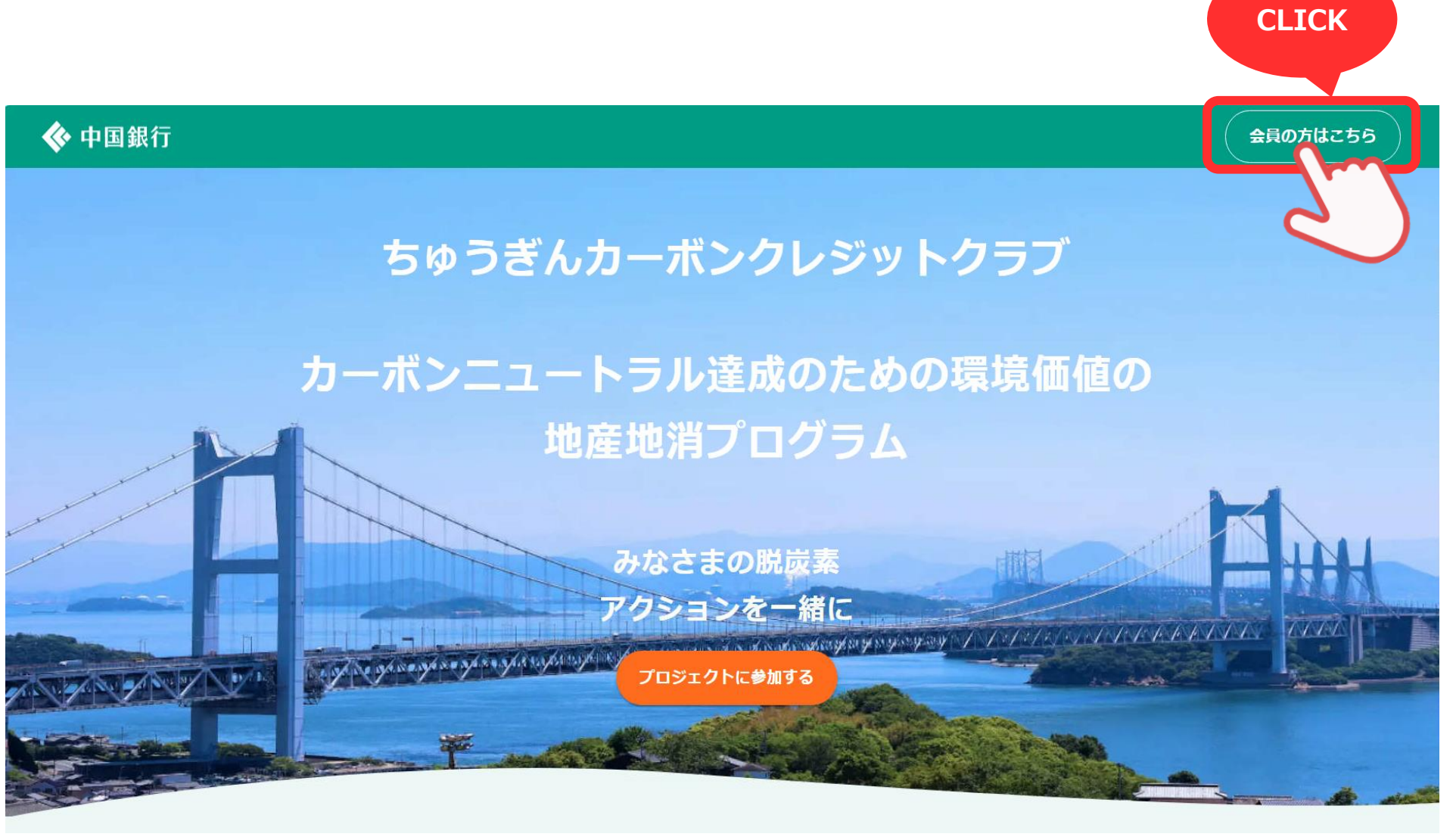

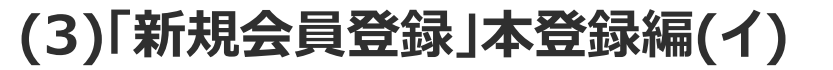

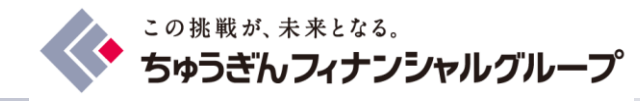

### メールアドレス・パスワードを入力の上、「ログイン」をクリック

### ちゅうぎんカーボンクレジットクラブ プロジェクト

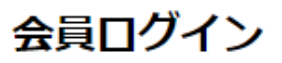

メールアドレス

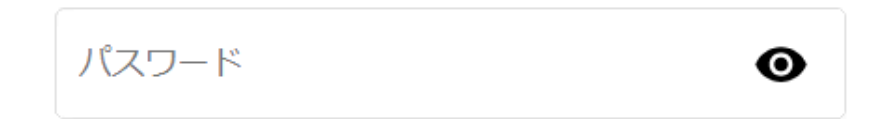

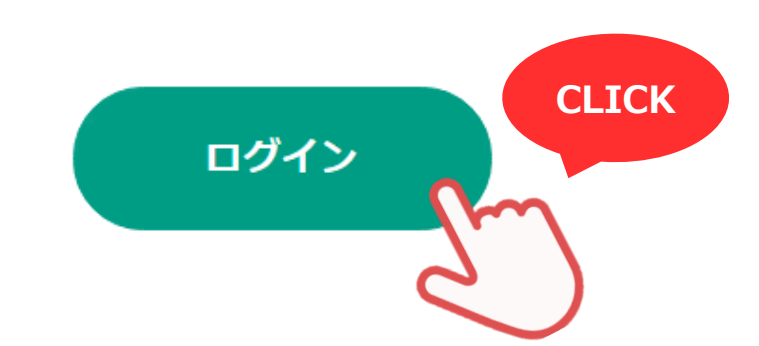

(3)「新規会員登録」本登録編(ウ)

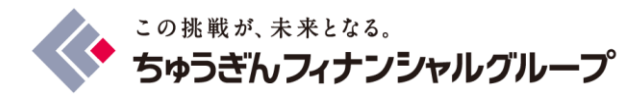

### 「本入会登録の準備ができました。設備情報を送信して申請を行ってください。」をクリック

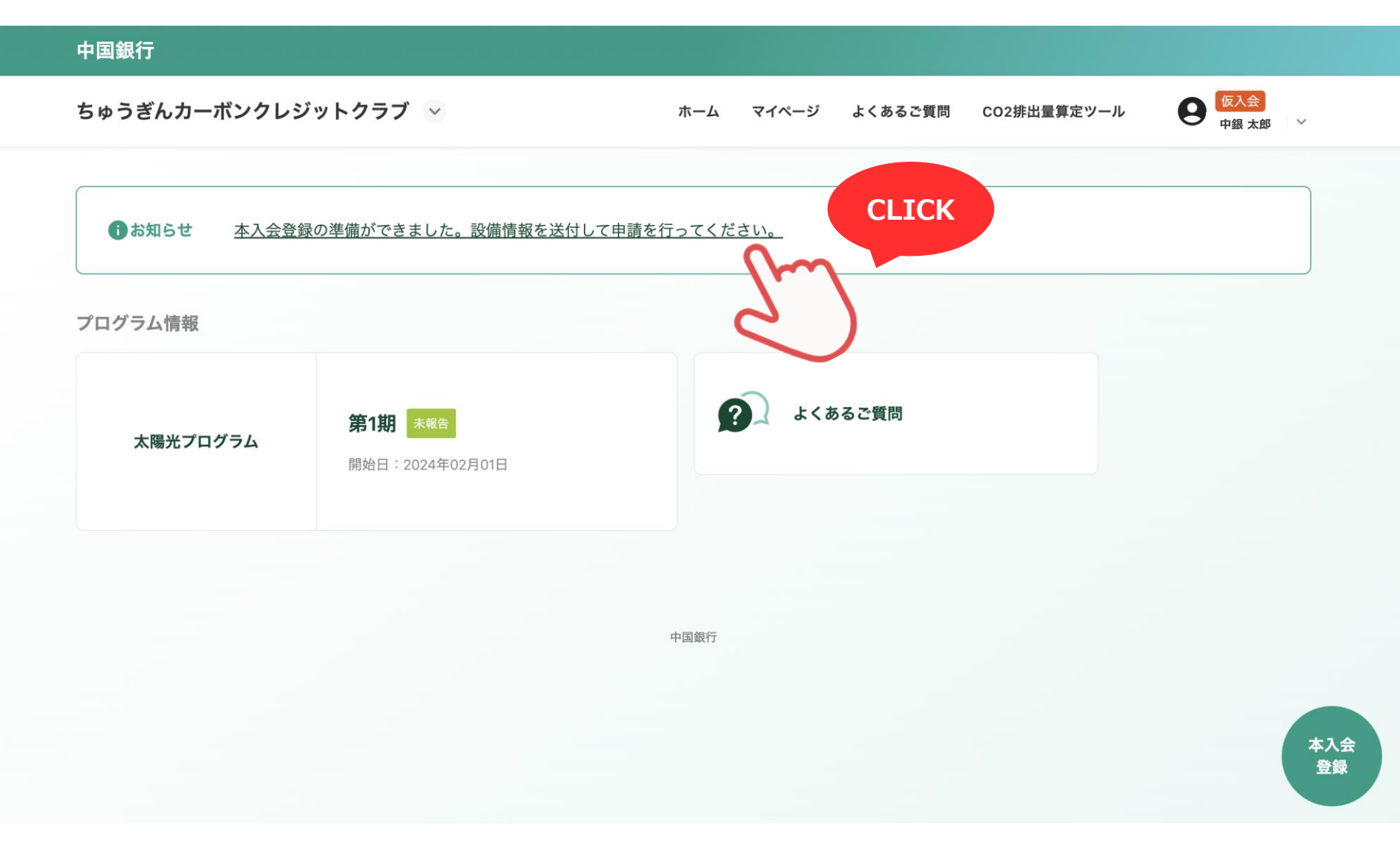

### (3)「新規会員登録」本登録編(工)

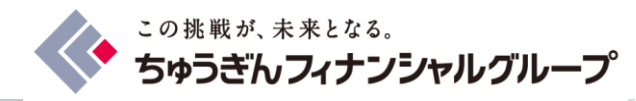

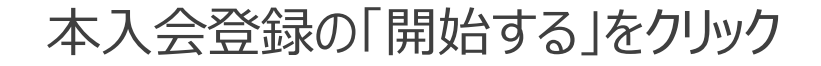

### 中国銀行

ちゅうぎんカーボンクレジットクラブ 😒

ホーム マイページ よくあるご質問 CO2排出量算定ツール

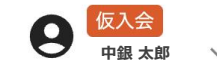

本入会登録

#### 写真撮影時の注意

- ・被写体全体が入るように撮影してください
- ・薄暗い場所や直射日光など、過度の陰影は避けてください
- ・光の反射やピントが合ってないか、ブレていないか確認してください

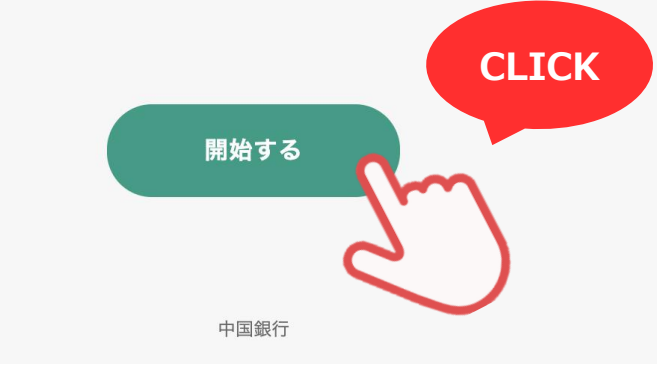

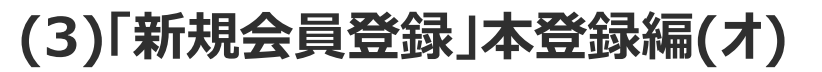

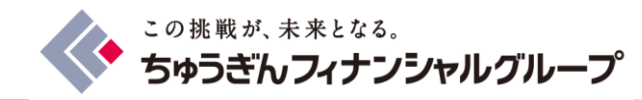

(a) 「①設備設置住所の選択」の住所をチェック(b) 「保存する」をクリック

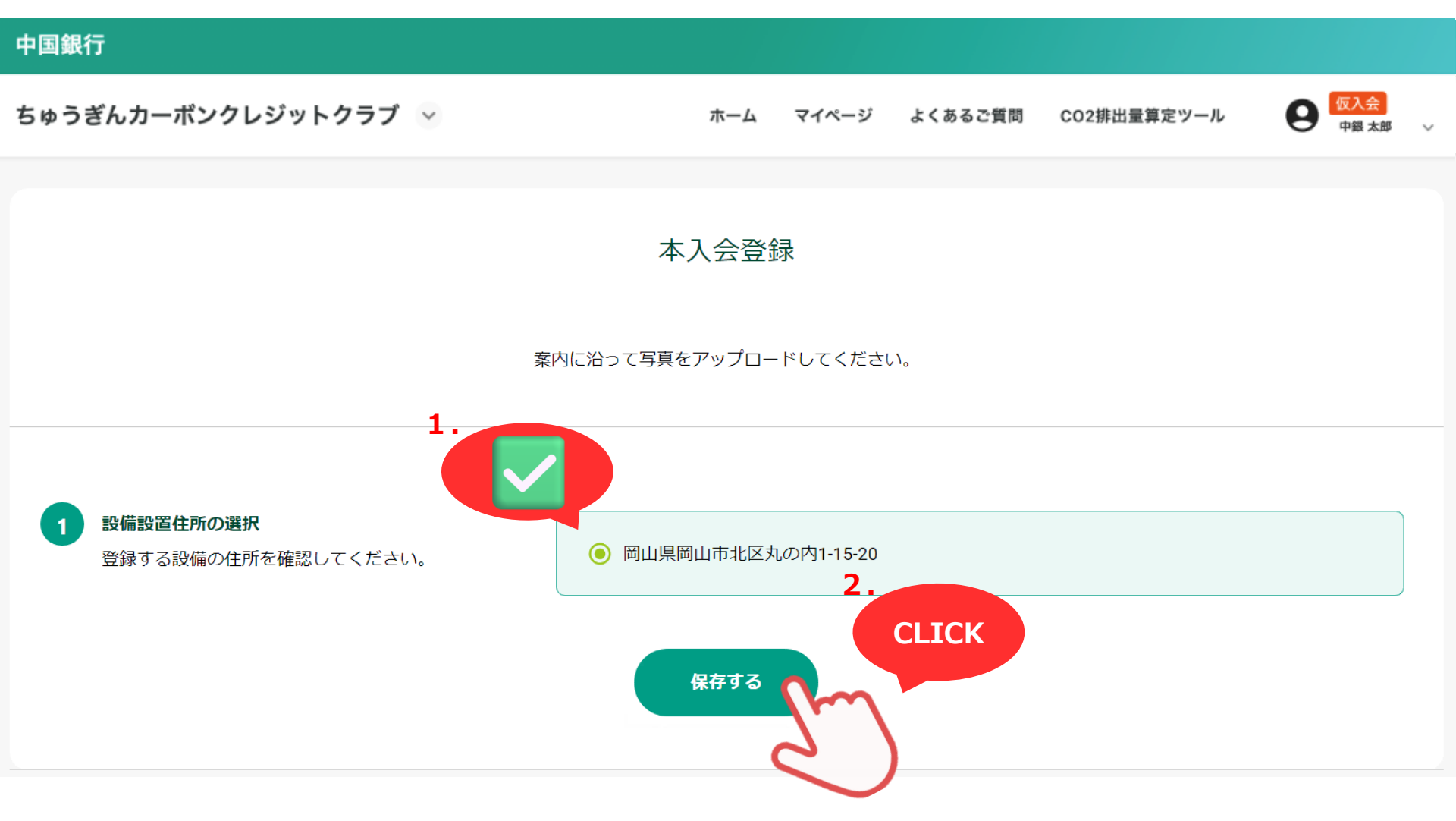

### (3)「新規会員登録」本登録編(力)

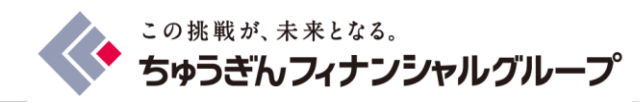

- (a) 補助金を利用している場合は、「②補助金制度の入力」に該当の補助金、 金額などを入力し、「保存する」をクリック
- (b) 補助金を利用していない場合は、入力せず「保存する」をクリック

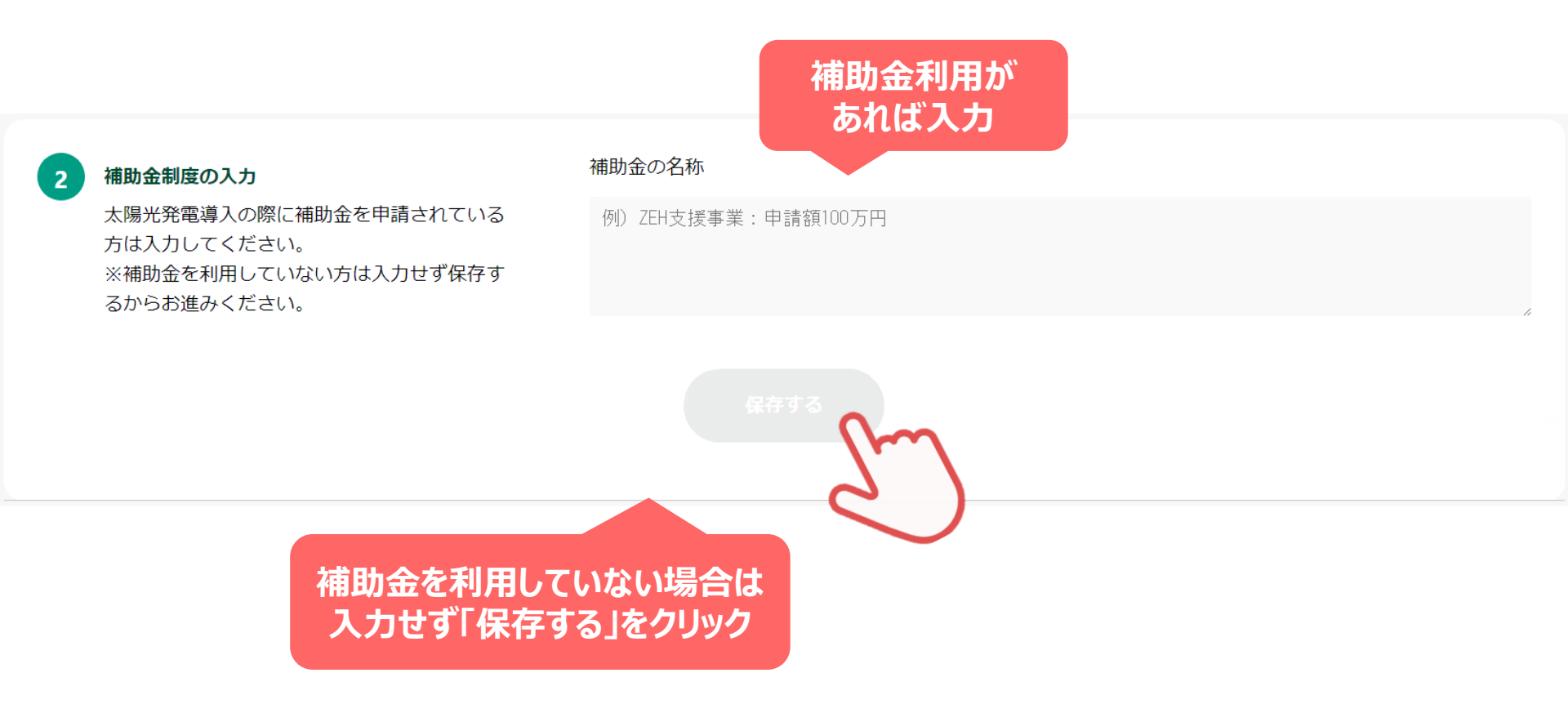

(3)「新規会員登録」本登録編(キ)

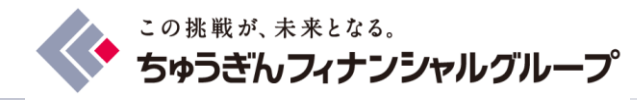

「③単線結線図、電気図面、工事図面」に下記書類のいずれかをアップロードの上、「保存する」をクリック

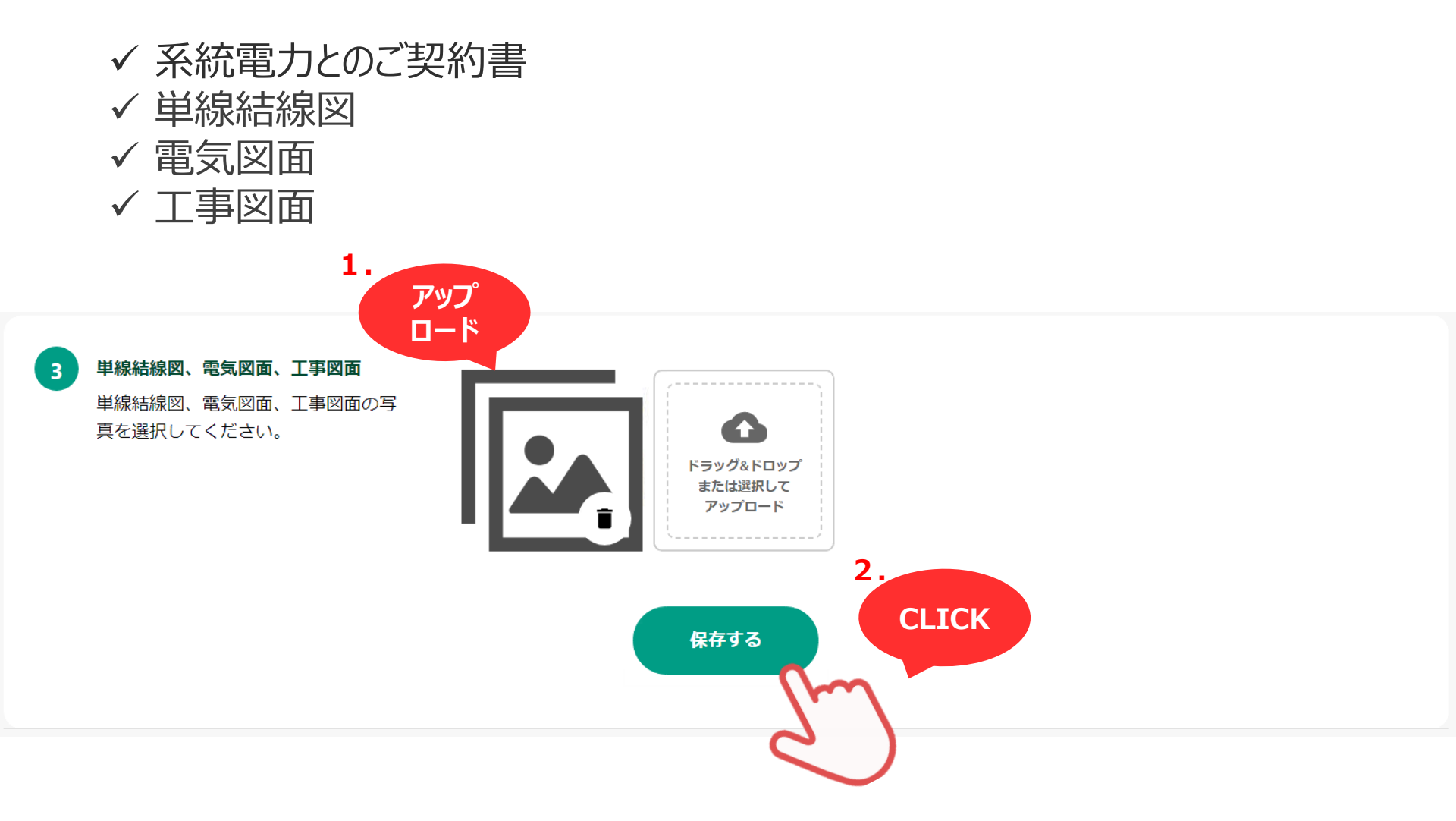

(3)「新規会員登録」本登録編(ク)

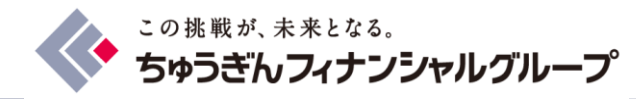

# 「④工事完了報告書・納品書・工事契約書類」に下記書類のいずれかをアップロードの上、「保存する」をクリック

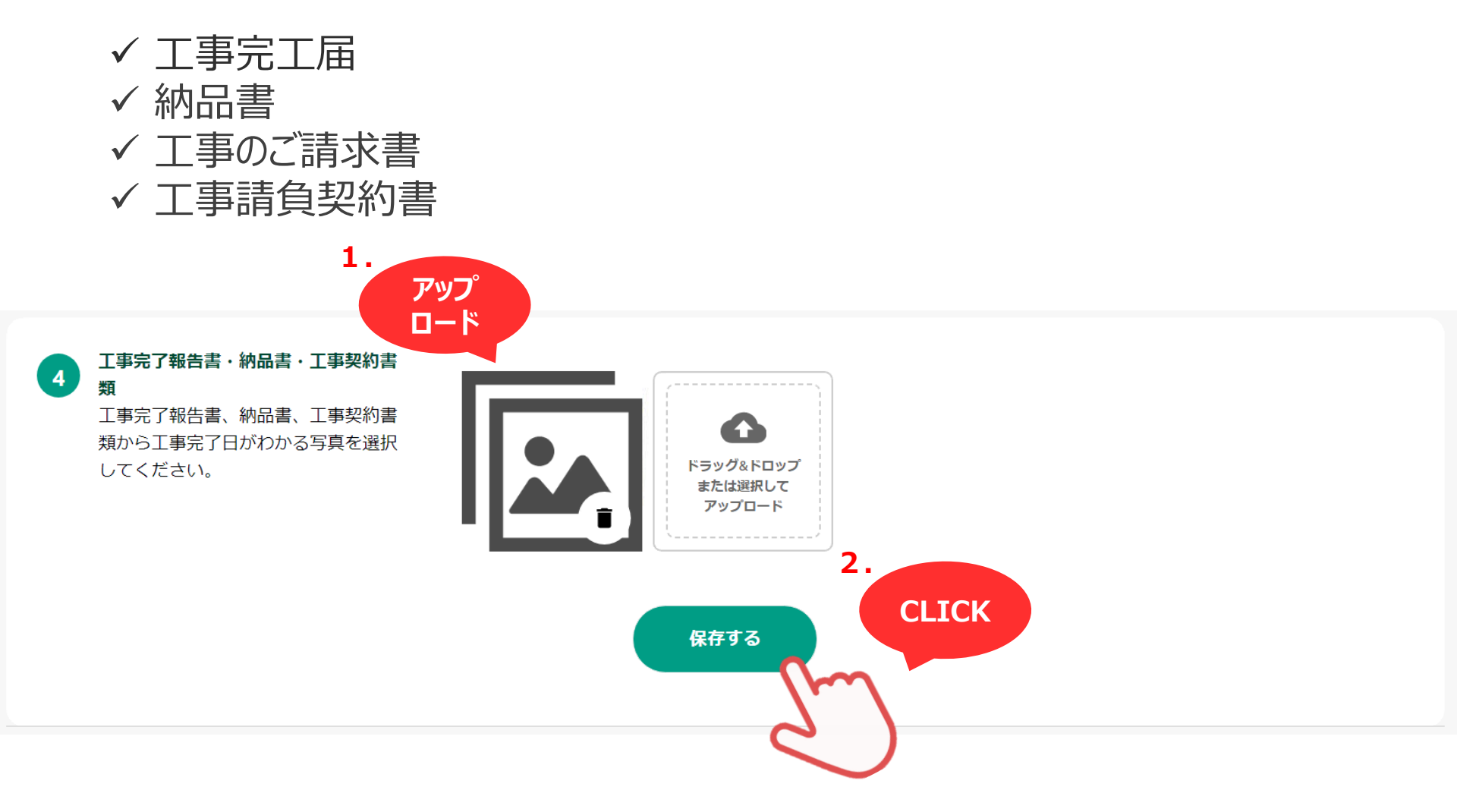

(3)「新規会員登録」本登録編(ケ)

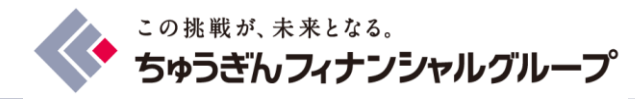

「⑤太陽光発電設備に関する書類」に下記書類の**いずれか**をアップロードの上、 「保存する」をクリック

- ✓ 系統電力とのご契約書
- ✓ 太陽光発電電力需給契約確認書
- ✓ 電力会社からの請求明細書

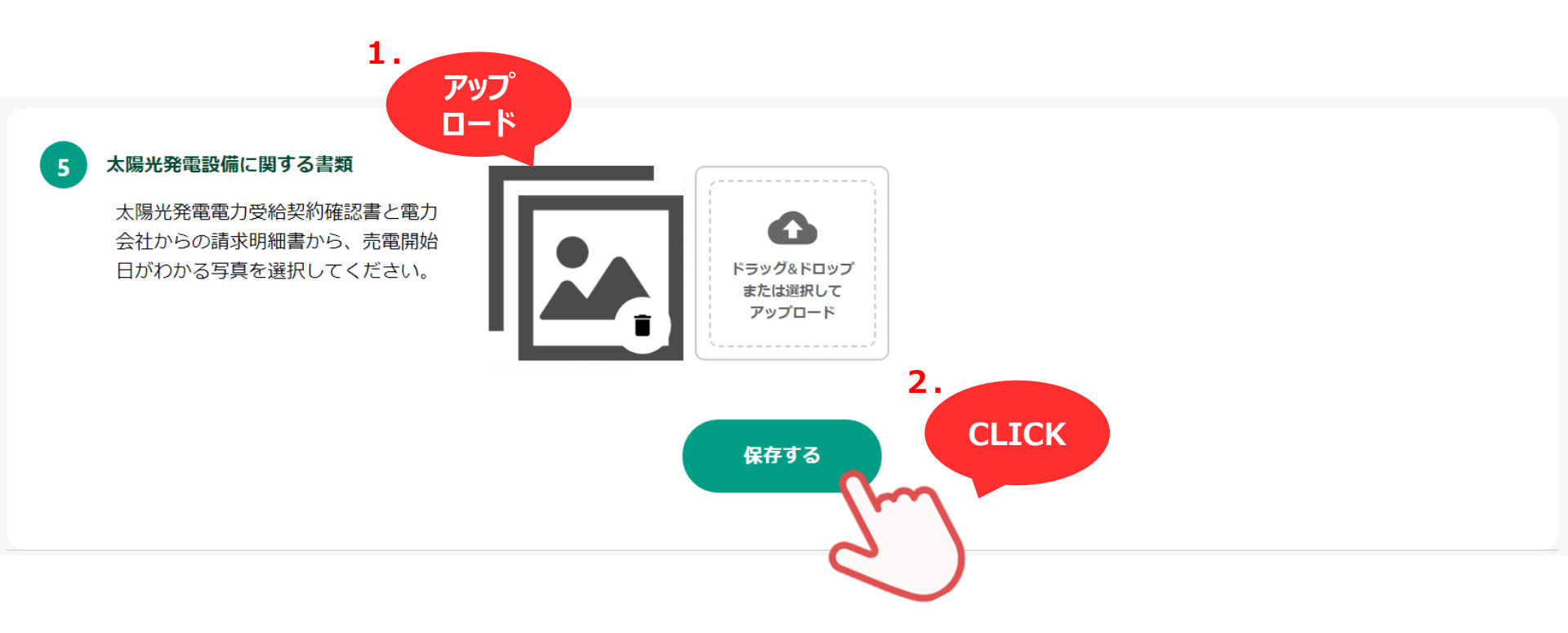

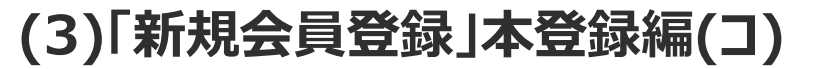

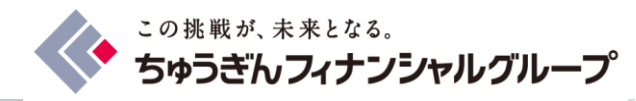

### 「⑥パワーコンディショナーのシリアルアンバーがわかる資料」に「シリアルナンバーが 記載された保証書等」をアップロードの上、「保存する」をクリック

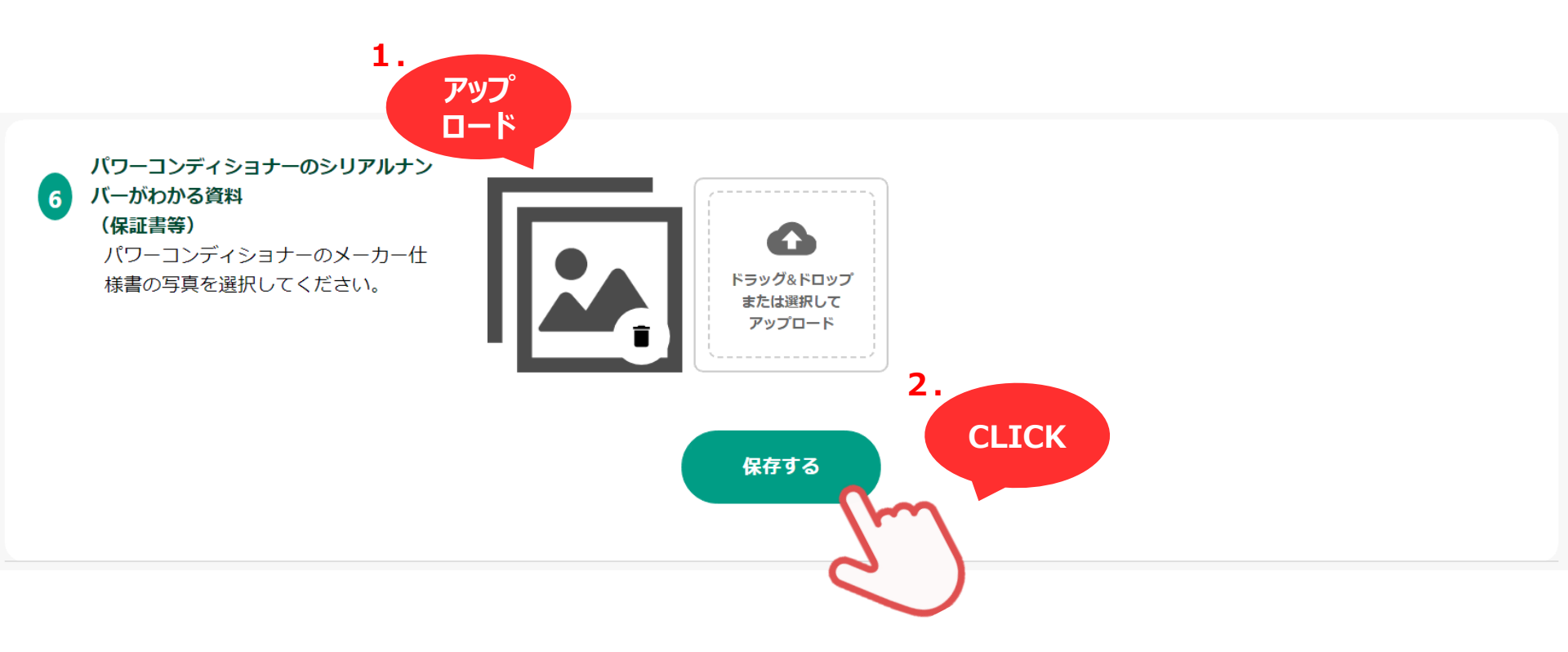

(3)「新規会員登録」本登録編(サ)

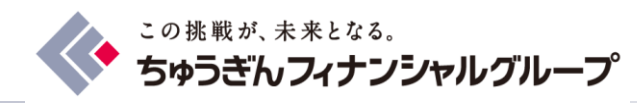

- (a) 蓄電池がある場合、「⑦蓄電池のシリアルアンバーがわかる資料」に「シリア ルナンバーが記載された保証書等」をアップロードの上、「保存する」をクリック
- (b) 蓄電池が無い場合、「蓄電池がない場合こちらを選択」にチェックの上、「保存する」をクリック

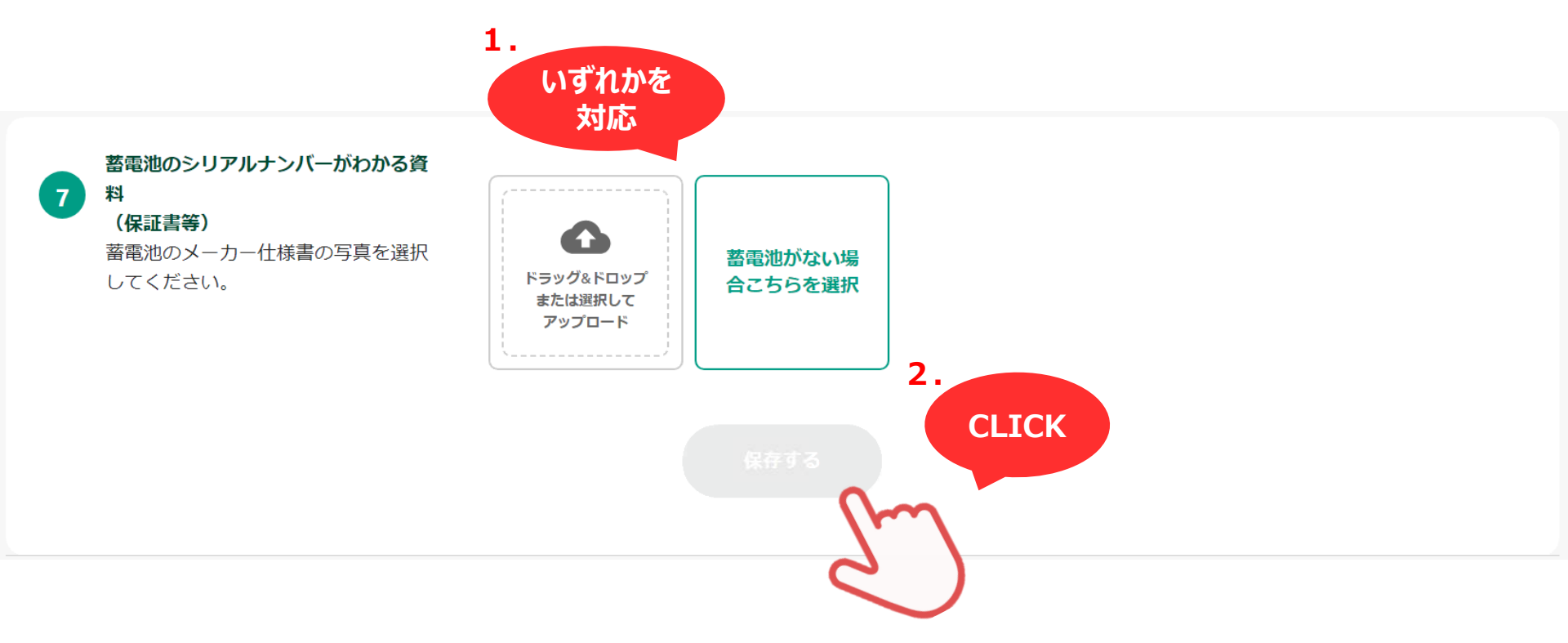

(3)「新規会員登録」本登録編(シ)

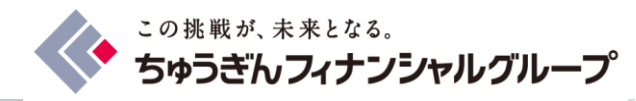

- (a) 「⑧モニターのシリアルナンバーがわかる資料」に「シリアルナンバーが記載され た保証書等」をアップロード
- (b)「保存する」をクリック
- (c) 「完了する」をクリック

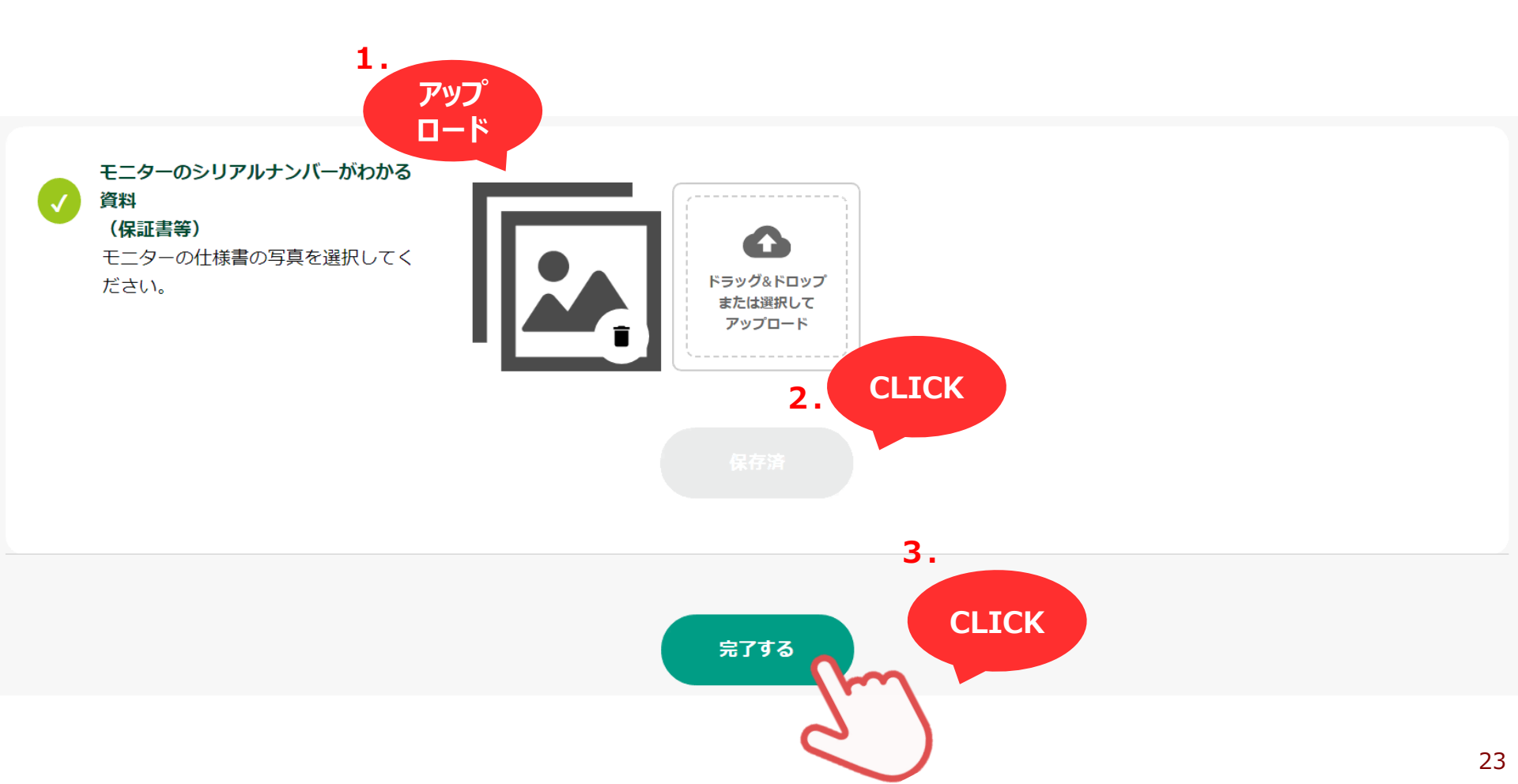

(3)「新規会員登録」本登録編(ス)

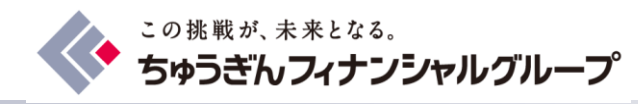

### ページ最下部までスクロールの上、 入力内容・提出書類に間違いがないかご確認ください

| 中国銀行                |                     |                                          |               |       |         |              |                        |
|---------------------|---------------------|------------------------------------------|---------------|-------|---------|--------------|------------------------|
| ちゅうぎんカーボンクレジットクラブ 🗸 |                     |                                          | <b>ホーム</b>    | マイページ | よくあるご質問 | CO2排出量管定ツール  | <b>9</b> 板入会<br>中銀太郎 ~ |
|                     |                     | 本入会登録                                    |               |       |         |              |                        |
|                     |                     | 以下の内容で提出します。<br>確認のうえ「登録する」ボタンをクリックしてくださ | τι <b>ι</b> . |       |         | ご 下<br>確 ま   |                        |
|                     | 設置住所                | 岡山県岡山市北区丸の内1-15-20                       |               |       |         | 認で<br>く<br>だ |                        |
|                     | 補助金制度の入力            | なし                                       |               |       |         | さい           |                        |
|                     | 単線結線図、電気図面、<br>工事図面 | 001_05_01.pdf                            |               |       |         |              |                        |

(3)「新規会員登録」本登録編(セ)

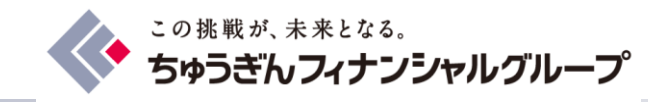

### 入力内容・提出書類にお間違いがないことをご確認の上 「この内容で登録」をクリック

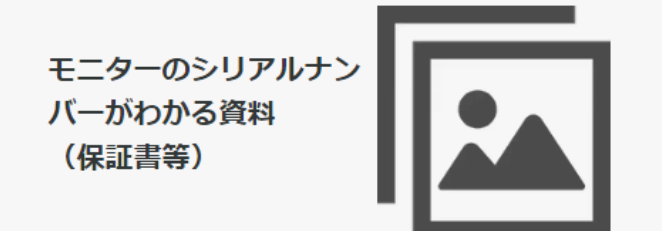

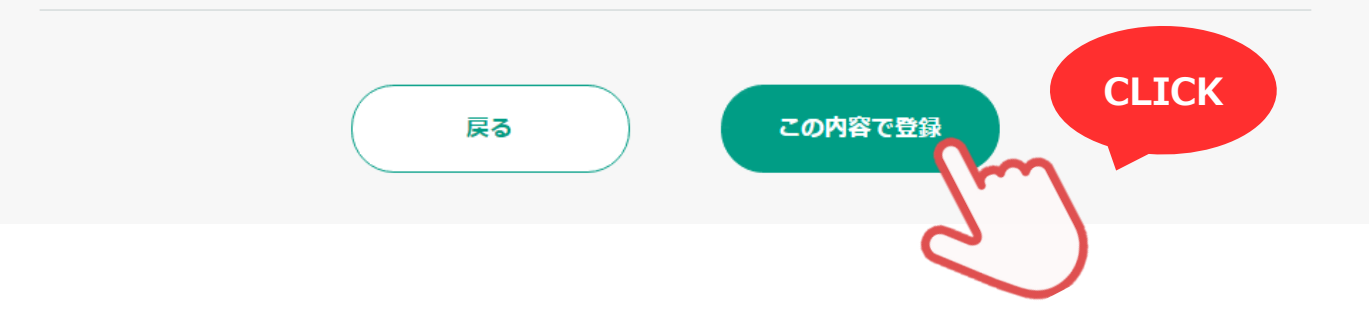

(3)「新規会員登録」本登録編(ソ)

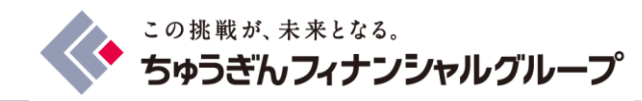

- 下記画面が表示されれば本登録での資料提出は完了。
- 不足資料等がある場合は別途ご連絡いたします。

#### 中国銀行

ちゅうぎんカーボンクレジットクラブ 😒

ホーム マイページ よくあるご質問

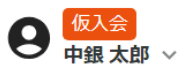

本入会登録

#### 写真の提出が完了しました。

提出いただきありがとうございます。 お送りいただいた写真を確認のうえ、ご連絡を差し上げます。

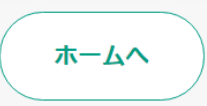

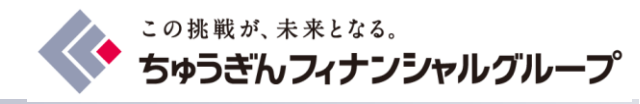

# 2.本登録を途中でやめ、再度途中から登録する場合

(1)以前に入力した内容の表示

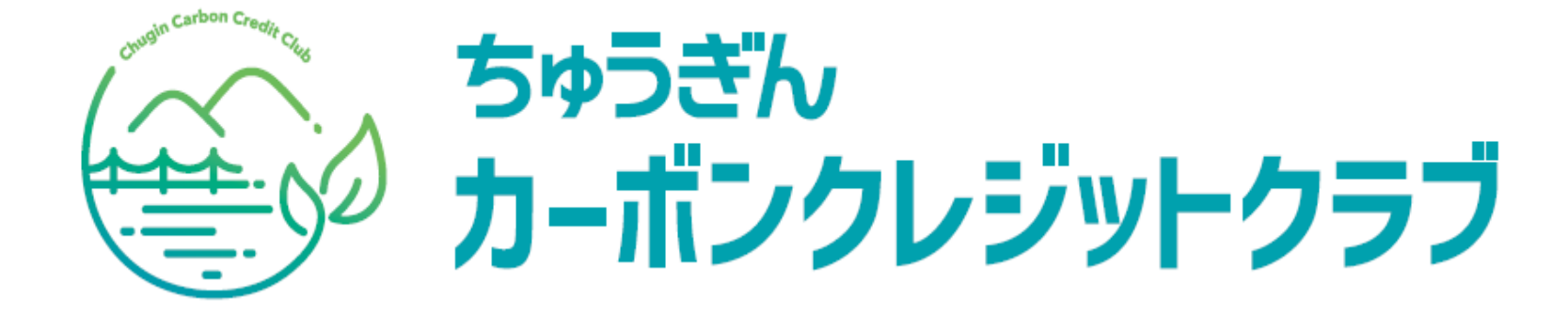

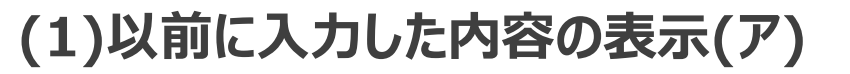

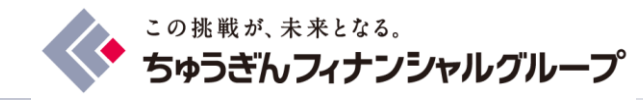

### メールアドレス・パスワードを入力の上、「ログイン」をクリック

### ちゅうぎんカーボンクレジットクラブ プロジェクト

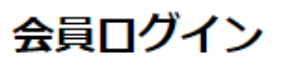

メールアドレス

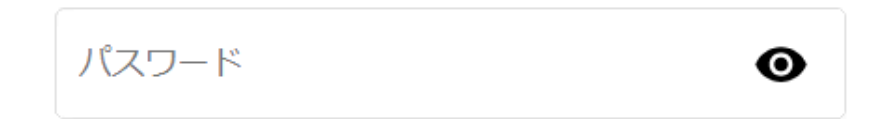

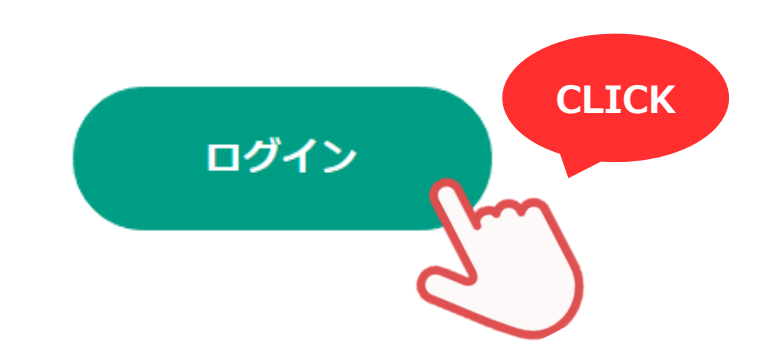

(1)以前に入力した内容の表示(イ)

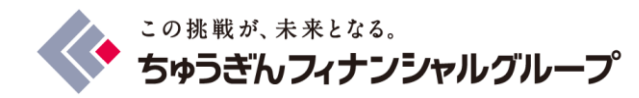

### 「本入会登録の準備ができました。設備情報を送信して申請を行ってください。」をクリック

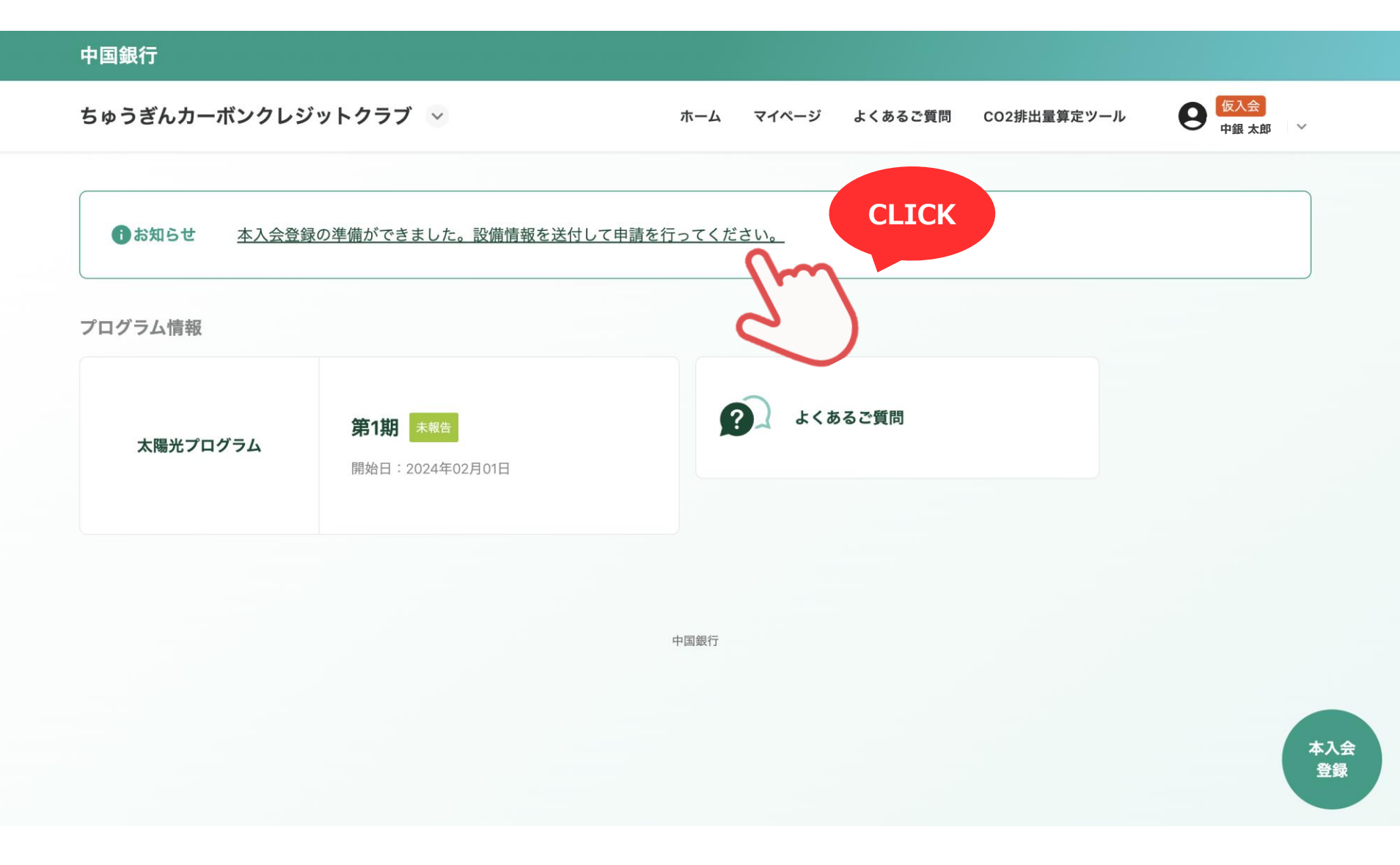

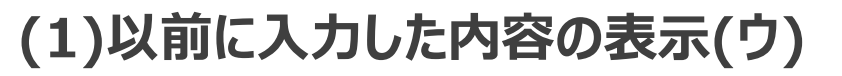

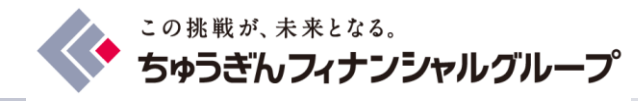

### 本入会登録の「開始する」をクリック

### 中国銀行

ちゅうぎんカーボンクレジットクラブ 😒

ホーム マイページ よくあるご質問 CO2排出量算定ツール

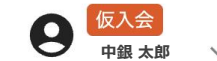

本入会登録

#### 写真撮影時の注意

- ・被写体全体が入るように撮影してください
- ・薄暗い場所や直射日光など、過度の陰影は避けてください
- ・光の反射やピントが合ってないか、ブレていないか確認してください

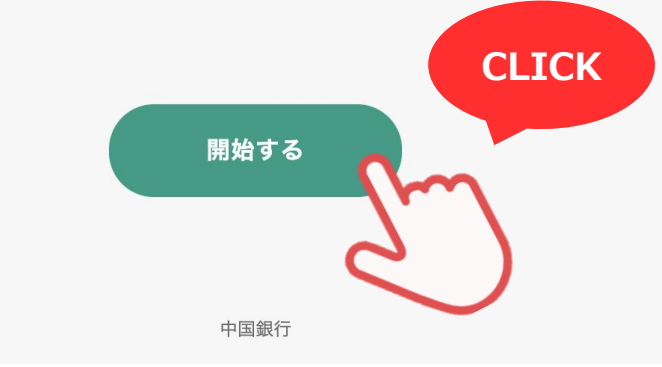

(1)以前に入力した内容の表示(エ)

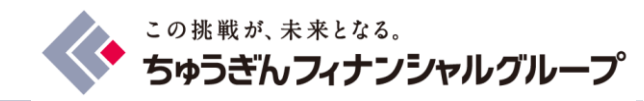

(a) 「①設備設置住所の選択」の住所をチェック(b) 「保存する」をクリック →以前ご入力頂いた内容が表示されます

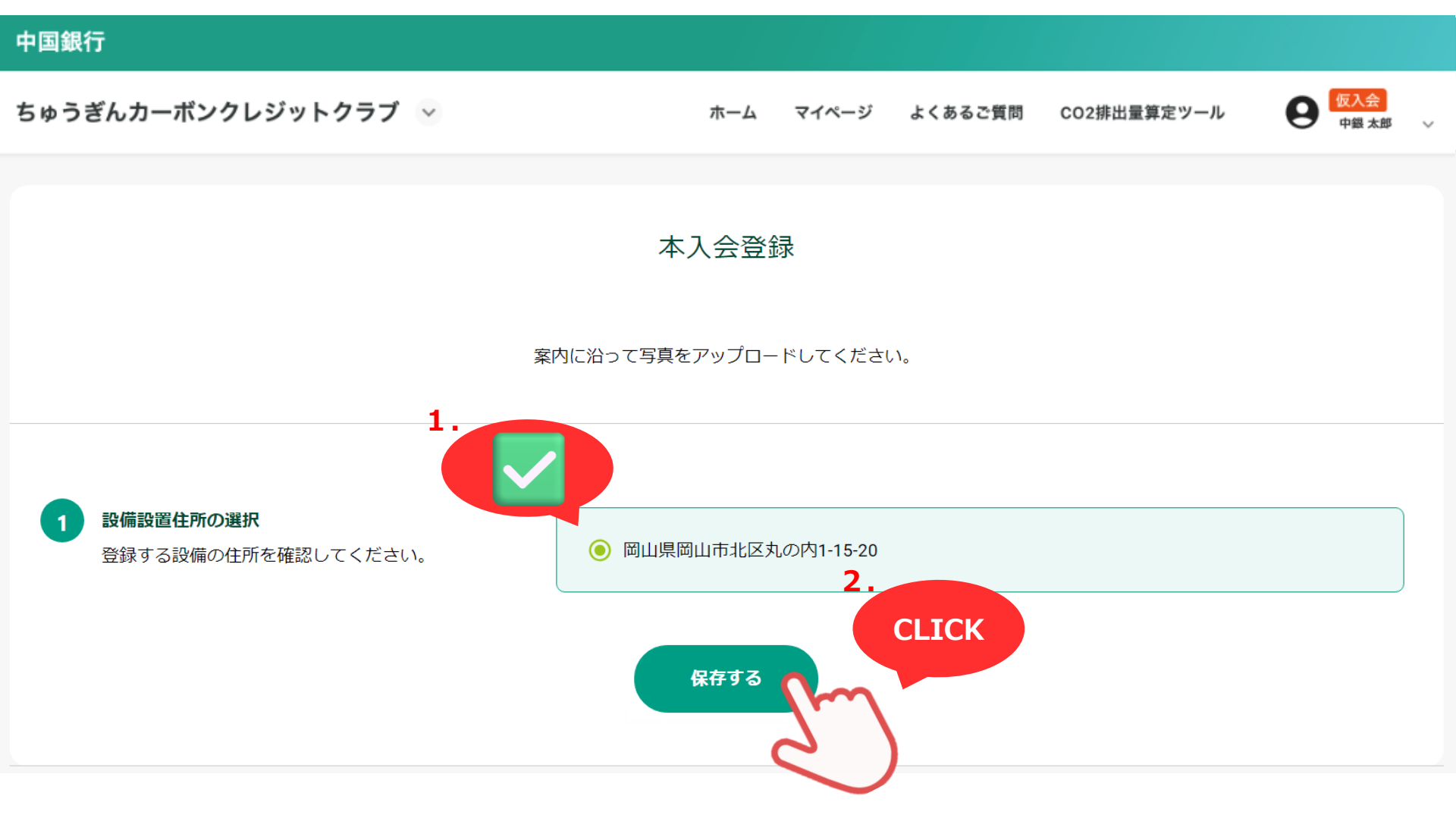

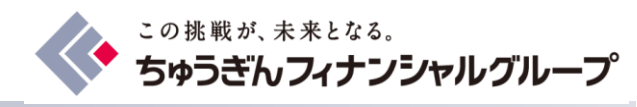

# 3.パソコンでの差し戻し時のご対応

(1)差し戻し内容の確認 (2)画像・ファイルの再アップロード

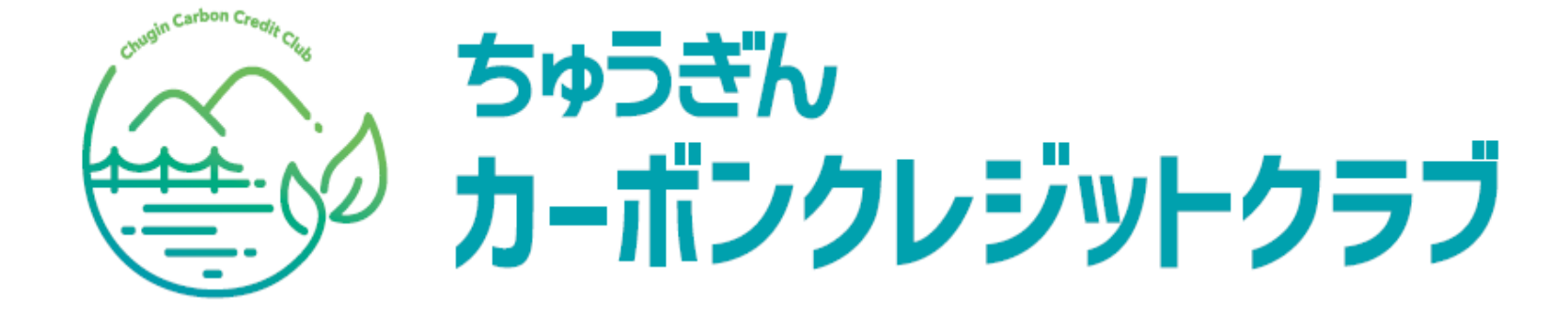

(1)差し戻し内容の確認(ア)

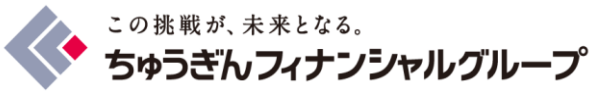

仮入会 中銀 太郎 ~

9

CO2排出量算定ツール

### ・ 差し戻しされた旨のメールが届きます。そこからログインしていただき以下の手順で内容を ご確認ください。 CLICK

ホーム

よくあるご質問

マイページ

ちゅうぎんカーボンクレジットクラブ 🗸

日お知らせ 本入会登録の準備ができました。設備情報を送付して申請を行ってください。

中国銀行

| ソフム旧牧    |                 |           |
|----------|-----------------|-----------|
| 太陽光プログラム | 第1期 未報告         | 2 よくあるご質問 |
|          | 開始日:2024年02月01日 |           |

中国銀行

本入会 登録

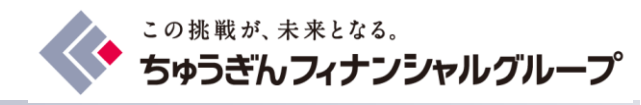

| 中国銀行                                                                |                                |
|---------------------------------------------------------------------|--------------------------------|
| デモ プログラム 😒                                                          | ホーム マイベージ よくあるご質問 (仮入会)中銀 太郎 > |
| $\underline{\pi} - \underline{\Delta} > \nabla f \vec{n} - \vec{v}$ | CLICK                          |
| マイページ                                                               | CLICK                          |
|                                                                     |                                |
| 会員情報                                                                | <b>起光 编制 情報</b>                |

| 会員情報 | 会員名      | 中銀 太郎              |
|------|----------|--------------------|
|      | 携带電話番号   | 0800000000         |
|      | 固定回線電話番号 |                    |
|      | メールアドレス  | xxxxx@chugin.co.jp |
|      | 入会日      | 1970年01月01日        |
|      | 口座番号     | 111 111111         |
|      | 口座種別     | 普通口座               |
|      |          |                    |

お客様情報

〒1350042

77.11146.44

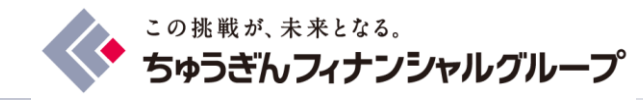

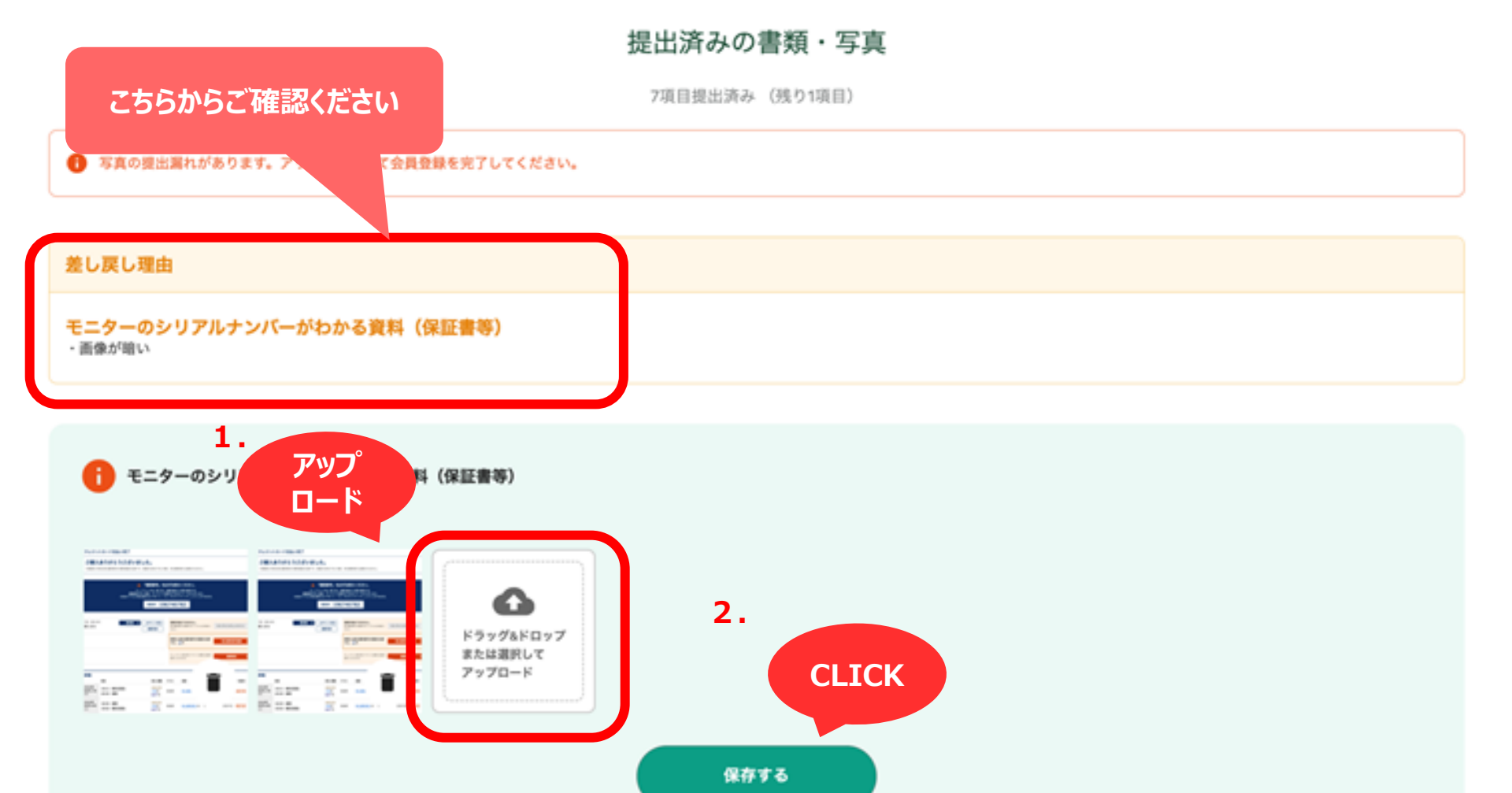

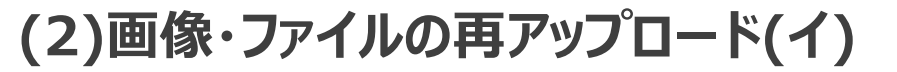

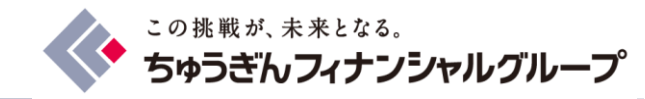

### 下記画面が表示されれば再アップロード完了

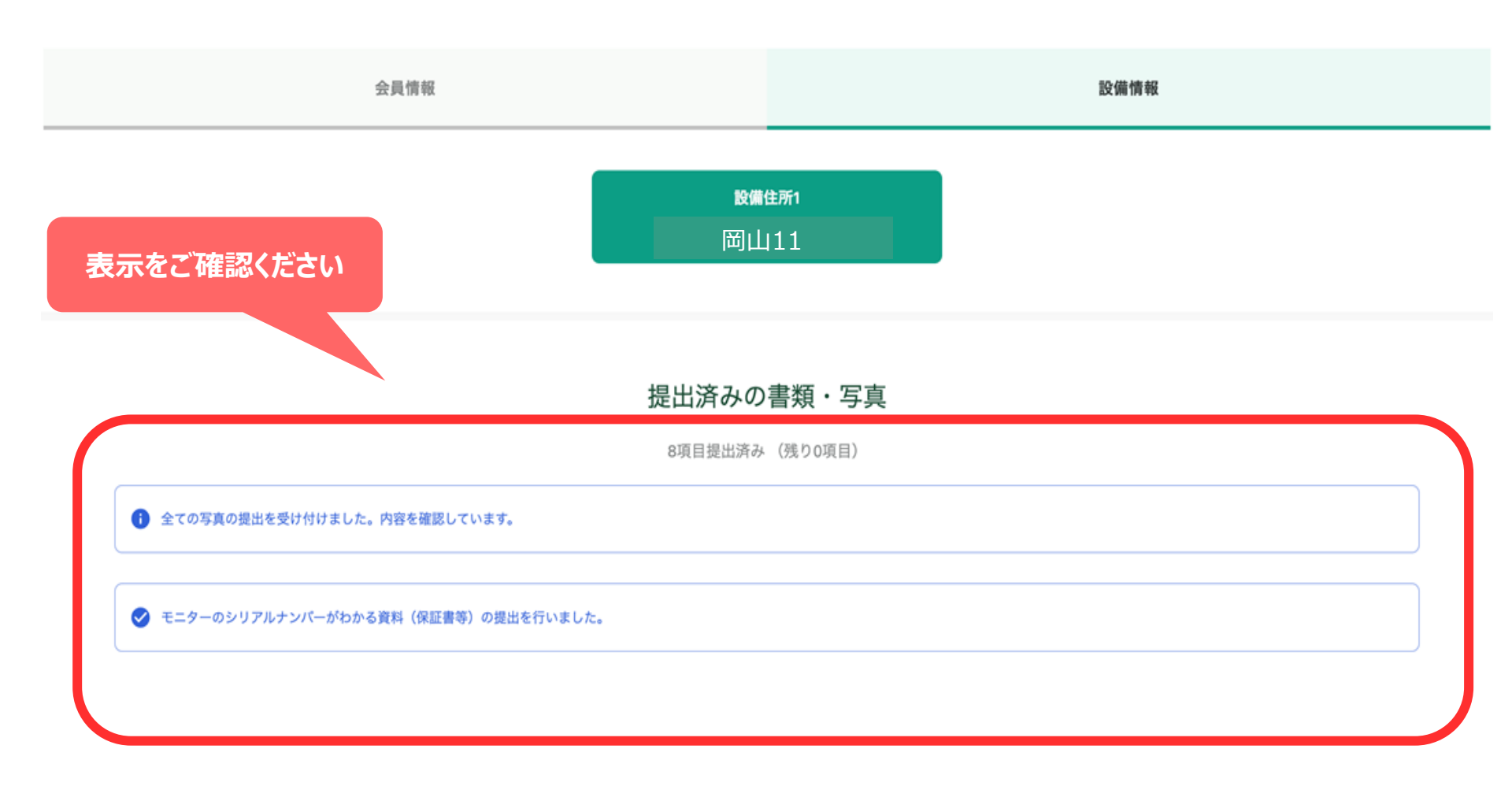

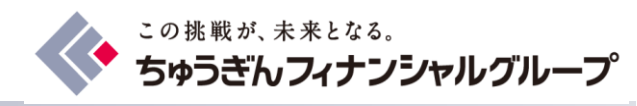

# 4.スマートフォンでの入会フロー

# (1)「ちゅうぎんカーボンクレジットクラブ」HPへアクセス

# (2)「新規会員登録」仮登録編

## (3)「新規会員登録」本登録編

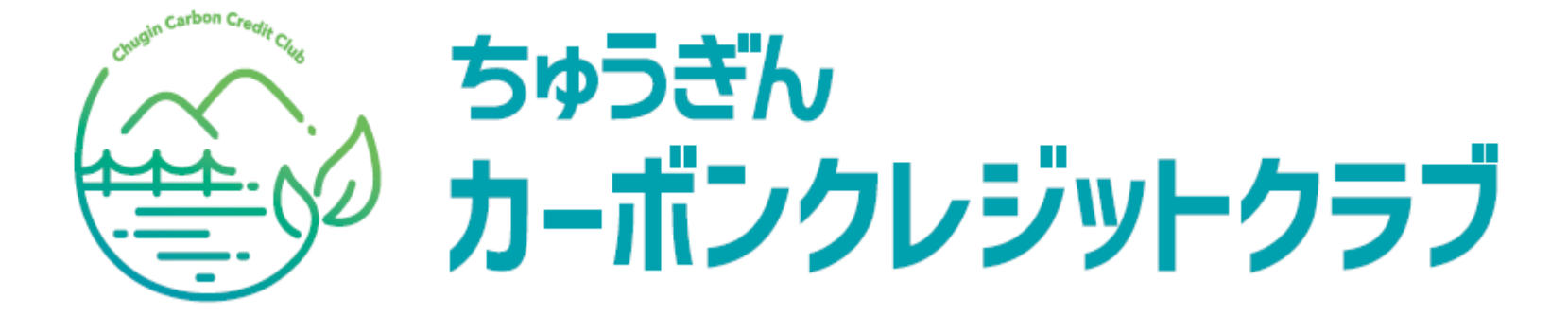

(1)「ちゅうぎんカーボンクレジットクラブ」HPへアクセス

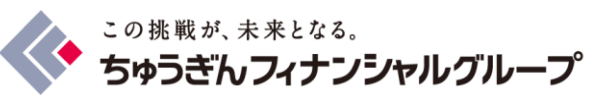

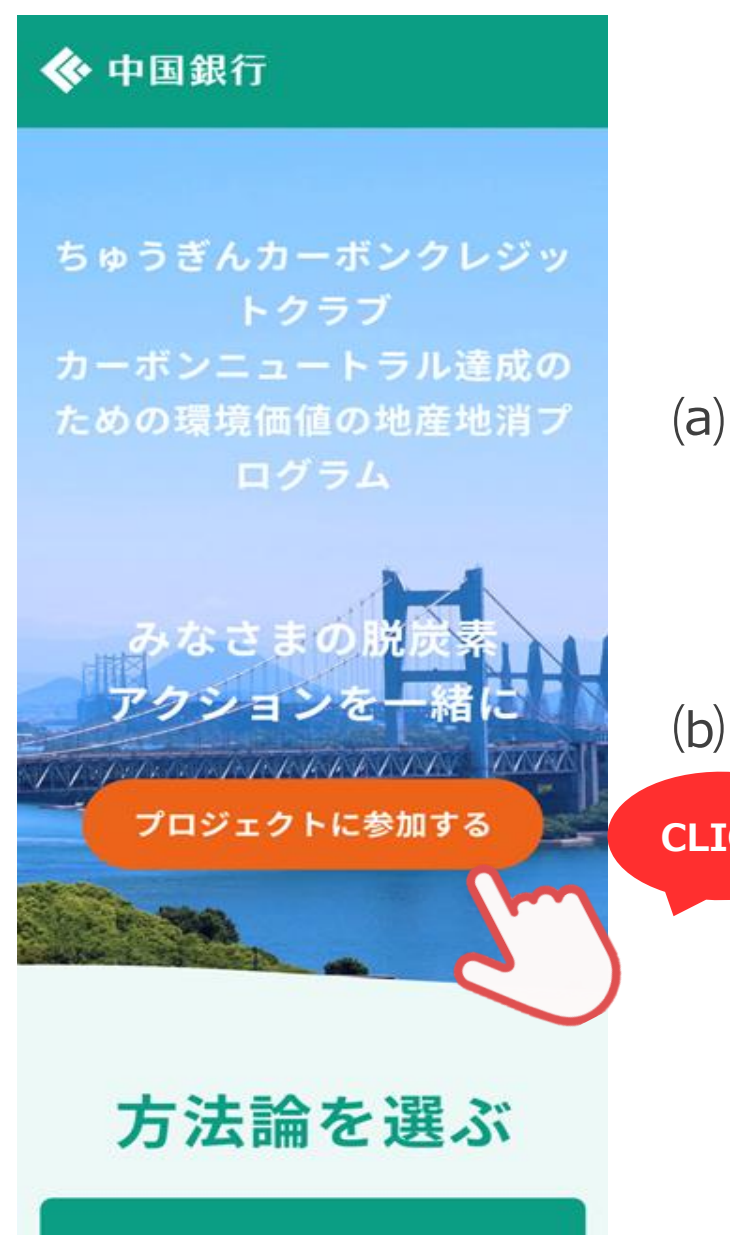

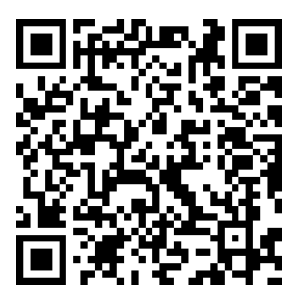

- (a)リーフレットに記載のQRコード(上記) または中国銀行HPより「ちゅうぎんカーボン クレ ジットクラブ」HPへアクセス (URL : https://chugin.jcredit-program.com/)
- (b) HP上の「プロジェクトに参加する」をクリック

CLICK

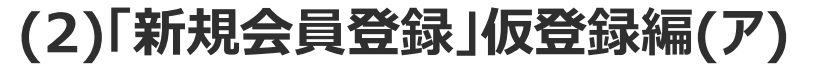

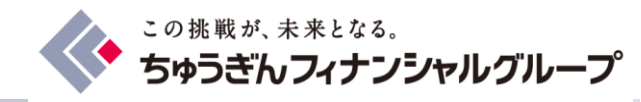

#### ちゅうぎんカーボンクレジットクラブ

新規会員登録

#### ちゅうぎんカーボンクレジットクラブ 入会~本会員登録までのながれ

#### 仮入会

本サイトから必要な情報を入力して登録してく ださい。 お住まい(事業所)の住所、設備設置場所の 住所がわかる資料をお手元にご用意ください。

運営で確認(00営業日前後)

CLICK

#### 本入会

運営の確認後、本入会登録受付開始のお知ら せをお届けします。 本入会に必要な写真(設備の写真や資料)を アップロードして本入会申請を行ってください。

本会登録完了

会員登録へ

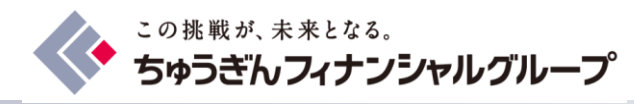

スクロール

#### ちゅうぎんカーボンクレジットクラブ

新規会員登録

#### 利用規約・プライバシーポリシー

サービスのご利用には「利用規約」「プライバシーポ リシー」に同意していただく必要があります。

#### 利用規約

この利用規約(以下、「本規約」といいます。)は、 \_\_\_\_\_(以下、「当社」といいます。)がこの ウェブサイト上で提供するサービス(以下、「本 サービス」といいます。)の利用条件を定めるもので す。登録ユーザーの皆さま(以下、「ユーザー」とい います。)には、本規約に従って、本サービスをご利 用いただきます。

第1条(適用)

CLICK

 本規約は、ユーザーと当社との間の本サービスの 利用に関わる一切の関係に適用されるものとしま す。

当社は本サービスに関し、本規約のほか、ご利用 にあたってのルール等、各種の定め(以下、「個 別規定」といいます。)をすることがあります。 これら個別規定はその名称のいかんに関わらず、

Sundの規定が前条の個別規定の規定と矛盾する には、個別規定において特段の定めなき限

 $\rightarrow$ 

(2)「新規会員登録」仮登録編(ウ)

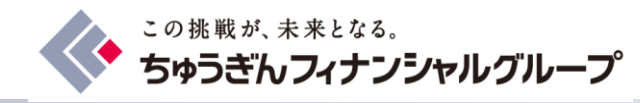

### ちゅうぎんカーボンクレジットクラブ

新規会員登録

### ID・パスワード

当サービスで使用するID(メールアドレス)とパス ワードを入力してください。

| exa            | mple@xxxx.com             |              |     |
|----------------|---------------------------|--------------|-----|
| パスワ            | ード 必須                     |              |     |
|                |                           | Ø            |     |
| 8文字以<br>%*#?&; | (上で半角英数の大文字、小<br>)を1文字は含む | 文字と特殊文字(@\$! |     |
| パス             | ワード再入力                    | Ø            |     |
|                | 次へ                        | -            | CLI |
|                |                           |              |     |
| (              | 豆ろ                        | 2            | )   |

### メールアドレス・パスワードを入力の上 「次へ」をクリック ※パスワードを変更される場合は 支店担当者までお問い合わせ ください

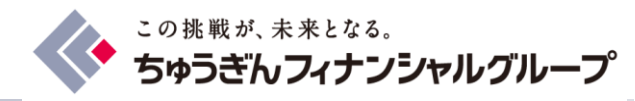

| 会員              | 員情報    |    |        |  |
|-----------------|--------|----|--------|--|
| 個人のお客様          | 法人のお客様 | ╴亅 |        |  |
| お客様情報を入力してくた    | ださい。   |    |        |  |
| 氏名 必須           |        |    |        |  |
|                 |        |    |        |  |
| 氏名(カナ) 必須       |        |    | 下      |  |
| オダ              | ノブナガ   |    | ま      |  |
| 携带電話番号 必須       |        |    | で<br>入 |  |
| 08012345678 (/\ | イフンなし) |    | カ      |  |
| 固定回線電話番号        |        |    |        |  |
| 08012345678 (/\ | イフンなし) |    |        |  |
|                 |        |    |        |  |
|                 |        |    |        |  |

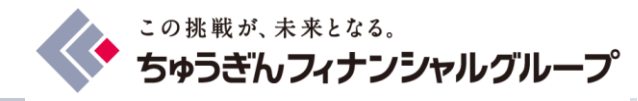

| 会員 | 主所と | 同じ |
|----|-----|----|
|----|-----|----|

### 郵便番号 <mark>必須</mark> 1234567(ハイフンなし) 都道府県 <mark>必須</mark> 選択してください

市区町村 必須

\_\_\_\_\_

番地 必須

建物名・部屋番号

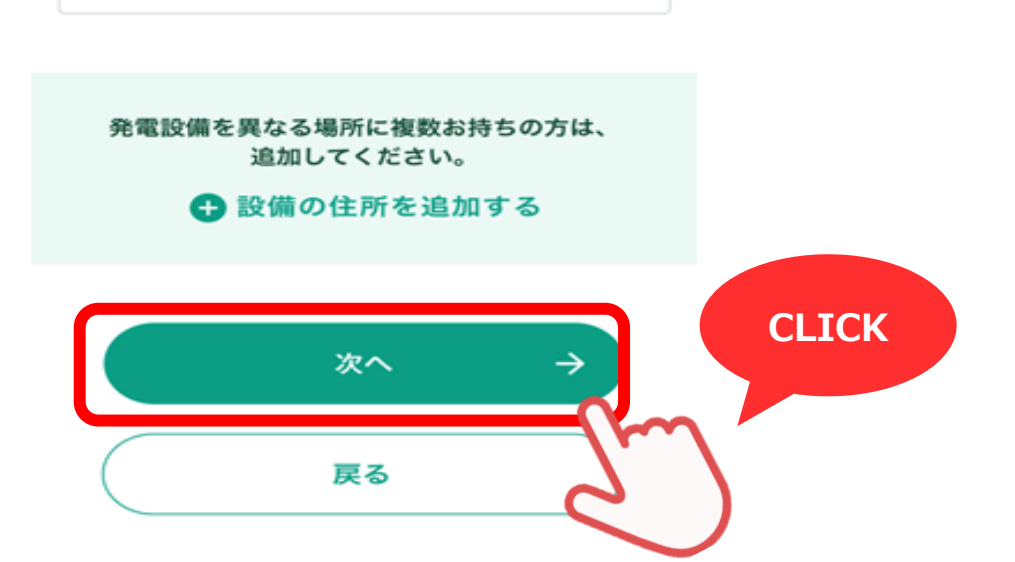

 $\sim$ 

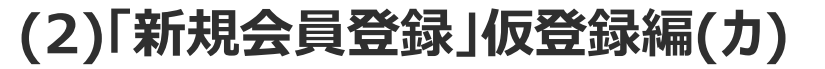

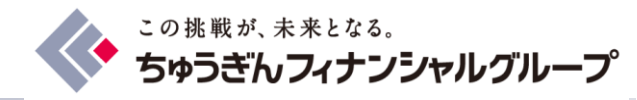

#### ちゅうぎんカーボンクレジットクラブ

新規会員登録

#### 以下の内容で登録します

メールアドレス

xxxxx@chugin.co.jp

入会申込日 2024年00月00日

氏名 中銀 太郎

携带電話番号 09012345678

固定回線電話番号 09012345678

#### お客様住所

7008628

岡山県岡山市北区丸の内1-15-20

#### 設備の住所

〒7008628

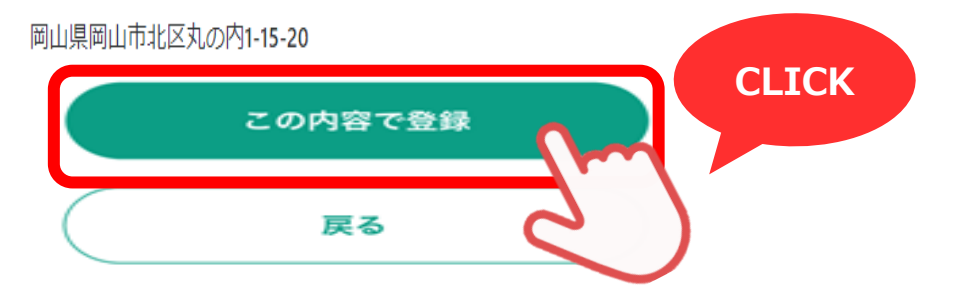

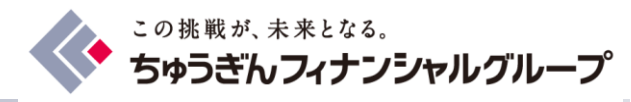

ちゅうぎんカーボンクレジットクラブ

新規会員登録

### 会員登録が完了しました。

仮登録完了後、以下のボタンもしくは メールより本入会のお手続きに進んでく ださい。

ご入会ありがとうございます。 会員ページにログイン後、 本会員への手続きを完了してください。

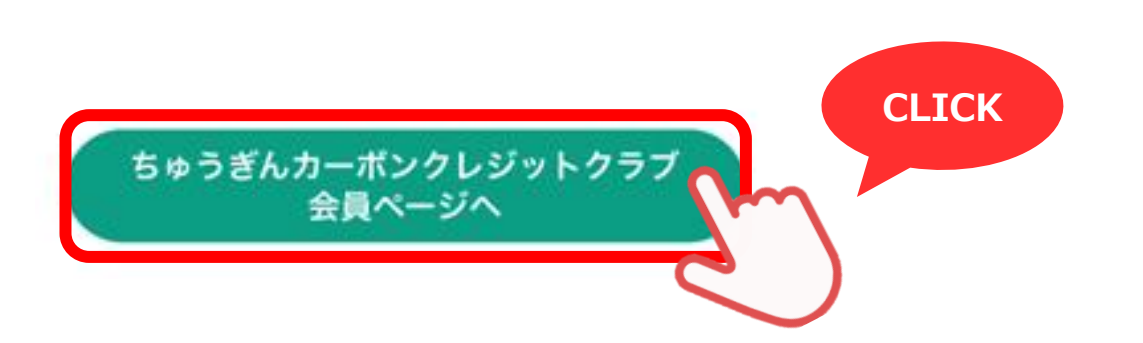

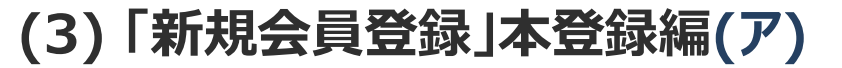

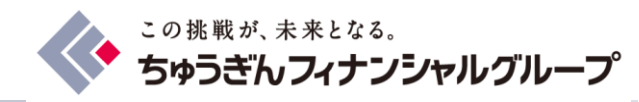

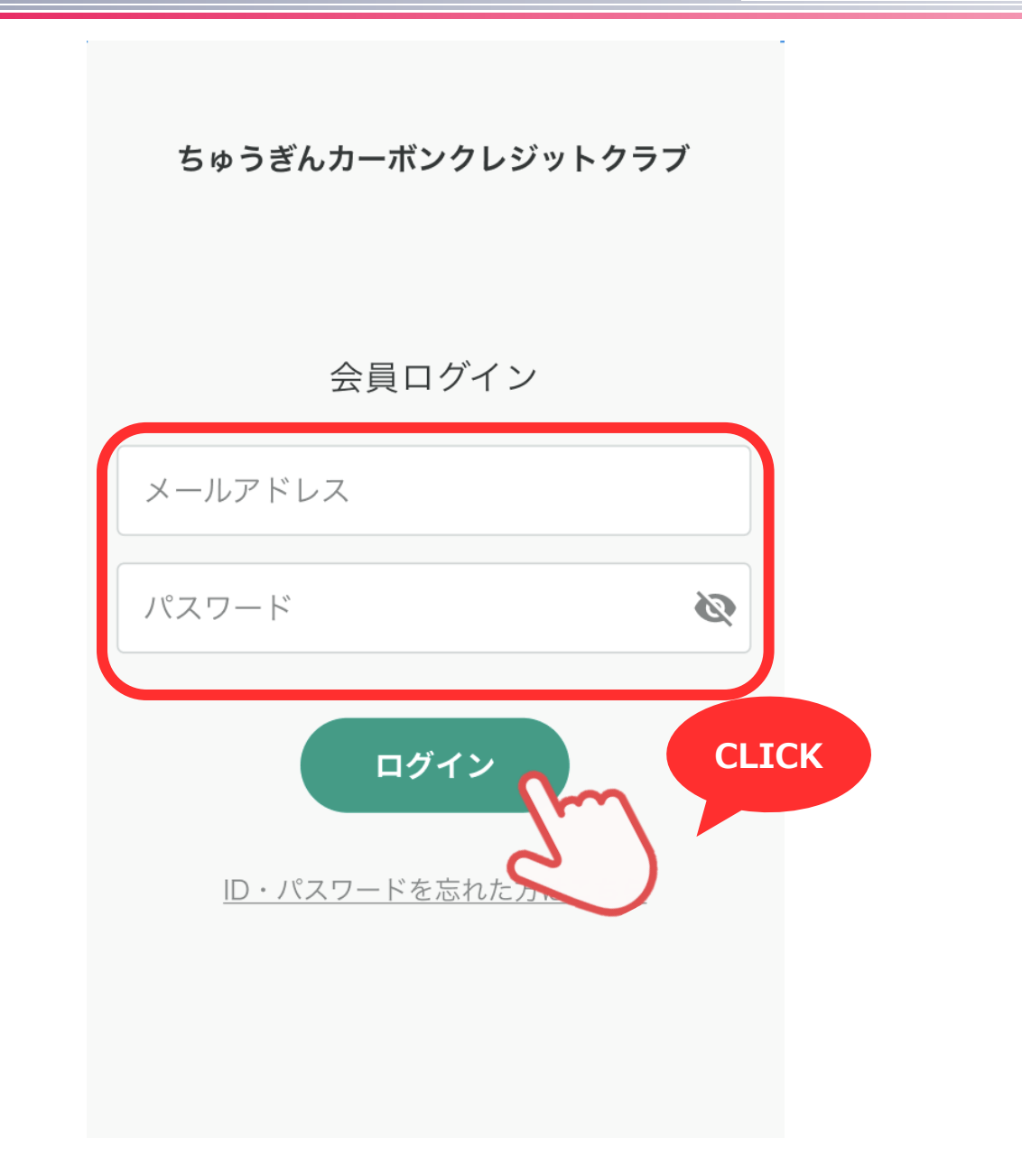

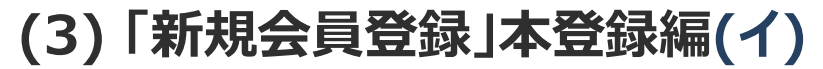

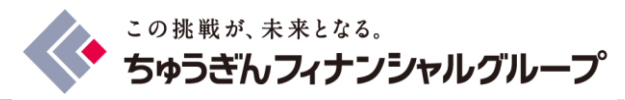

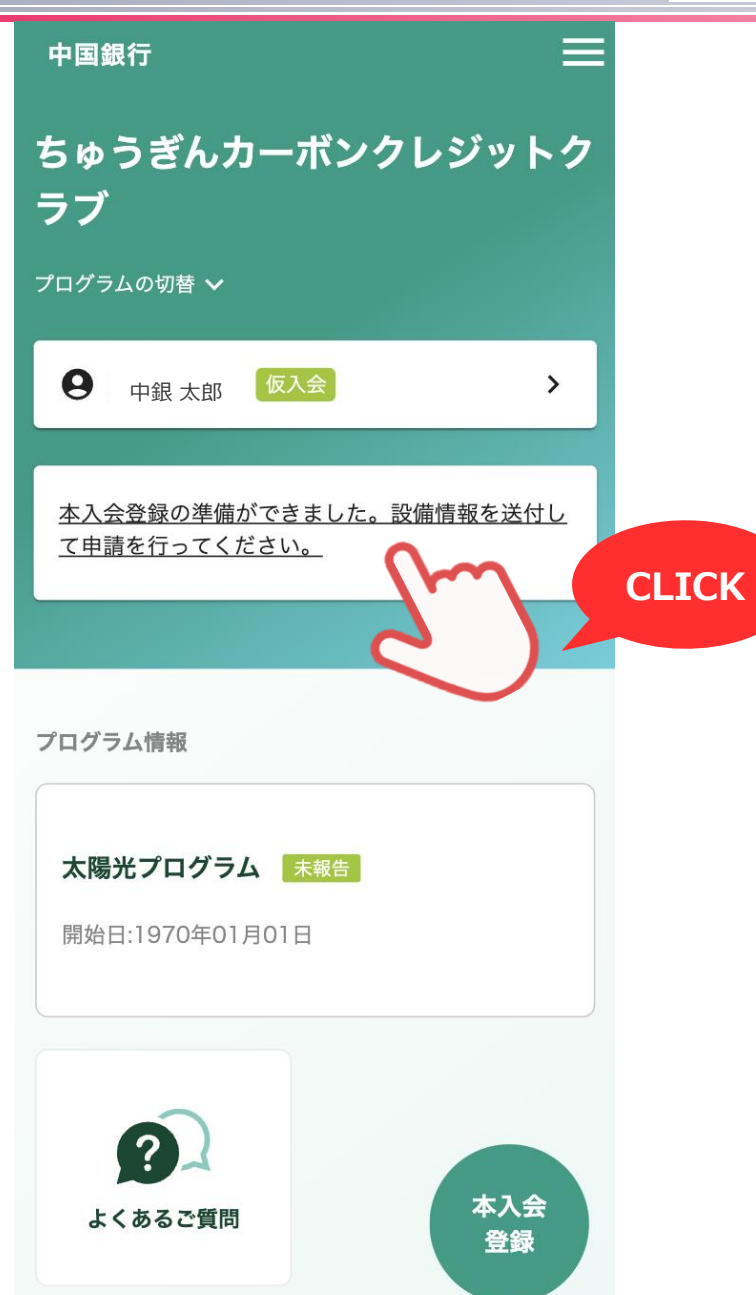

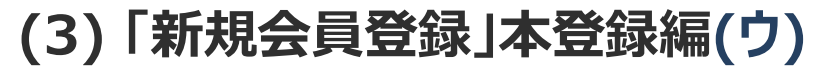

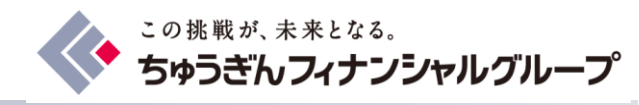

く 設備設置の住所
1. 資料を送付する設備の住所を 確認してください。
● 岡山県岡山市北区丸の内1-15-20
〒7008628
□ 〒7008628
□ □山県岡山市北区丸の内1-15-20

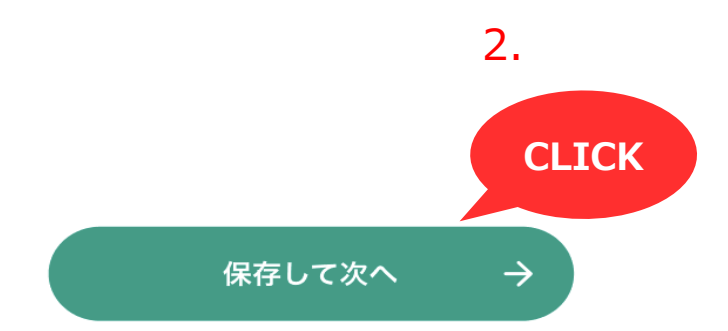

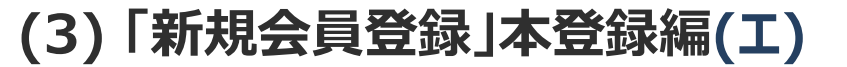

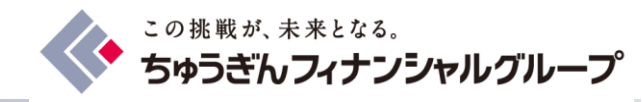

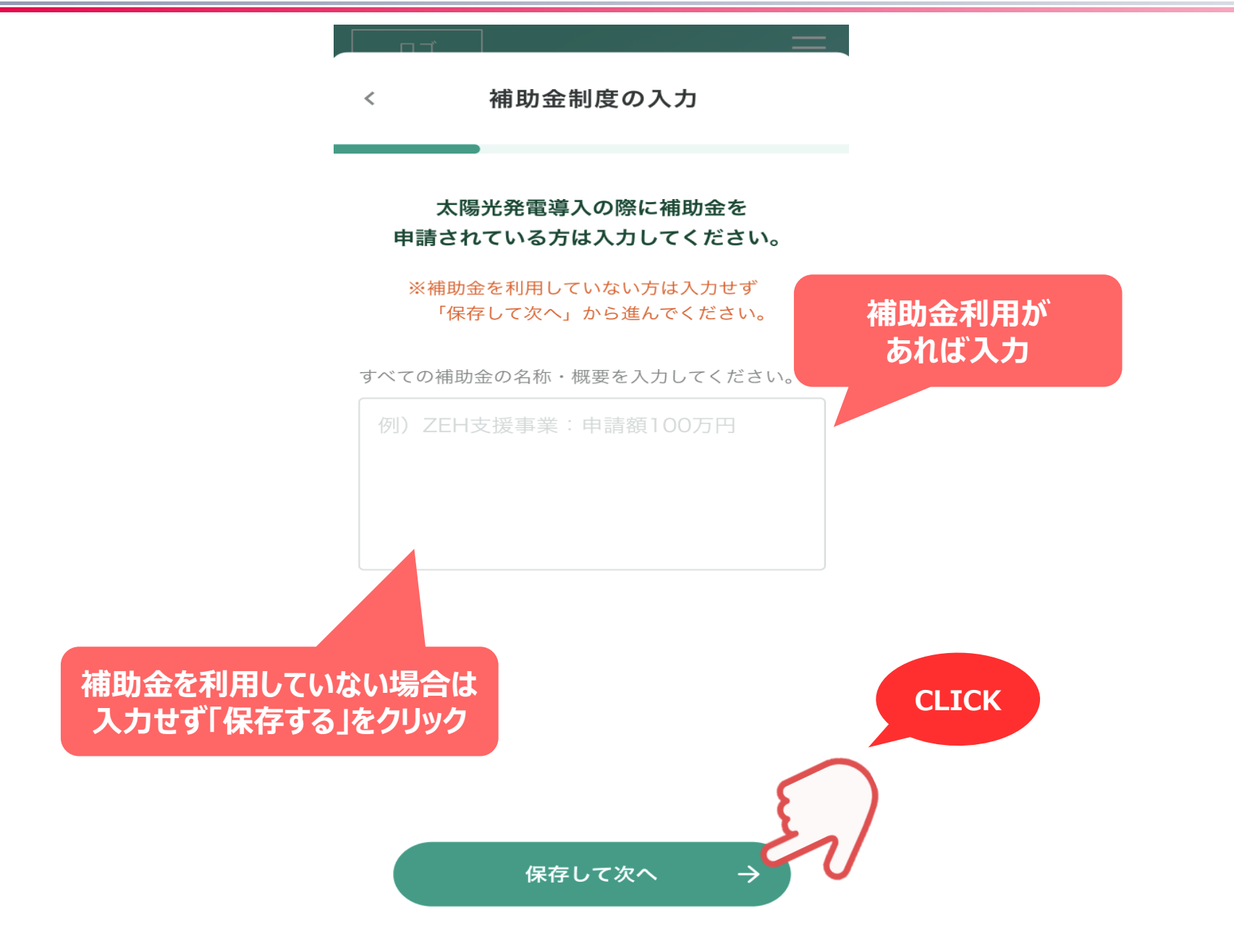

(3)「新規会員登録」本登録編(オ)

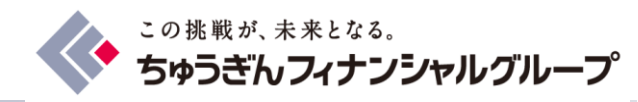

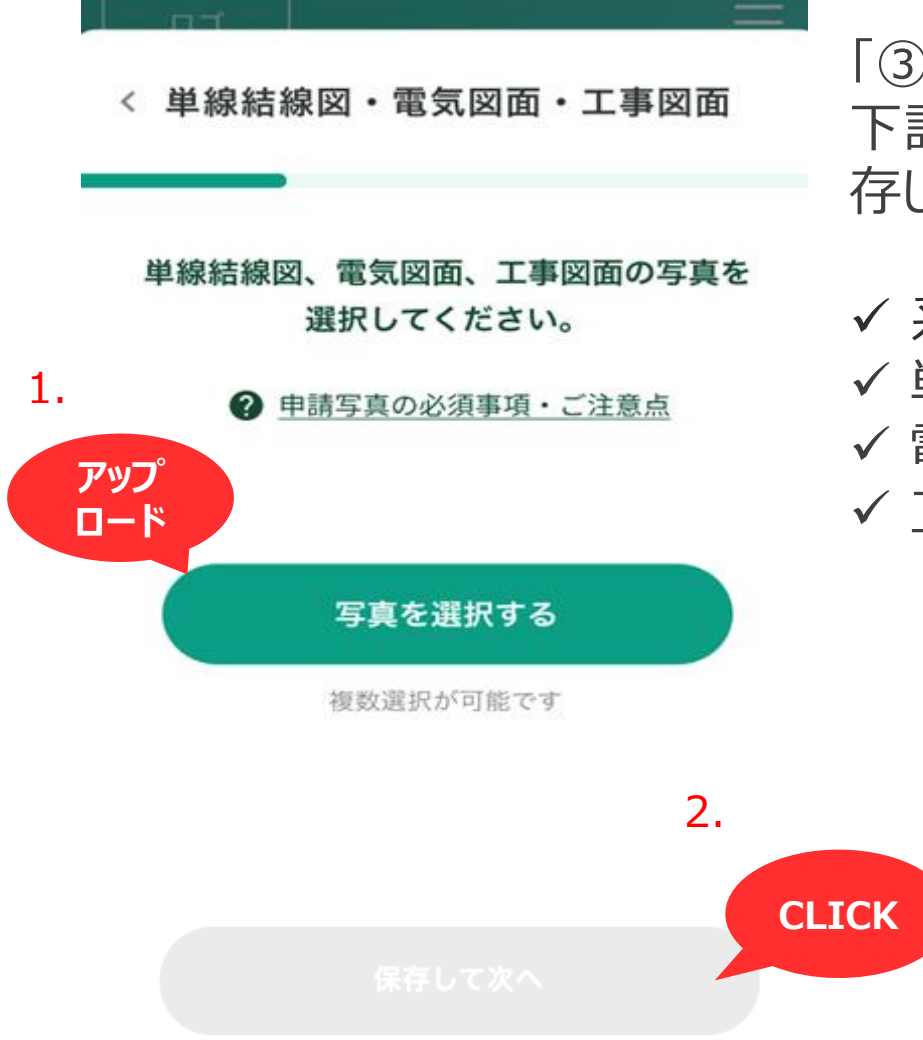

「③単線結線図、電気図面、工事図面」に 下記書類のいずれかをアップロードの上、「保 存して次へ」をクリック

- ✓ 系統電力とのご契約書
- ✓ 単線結線図
- ✔ 電気図面
- ✔ 工事図面

(3)「新規会員登録」本登録編(力)

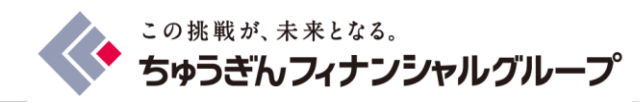

く工事完了報告書・納品書・工事契約書類

#### 基準日・入会期間の情報を撮影した契約書/納品書の 写真を選択してください。

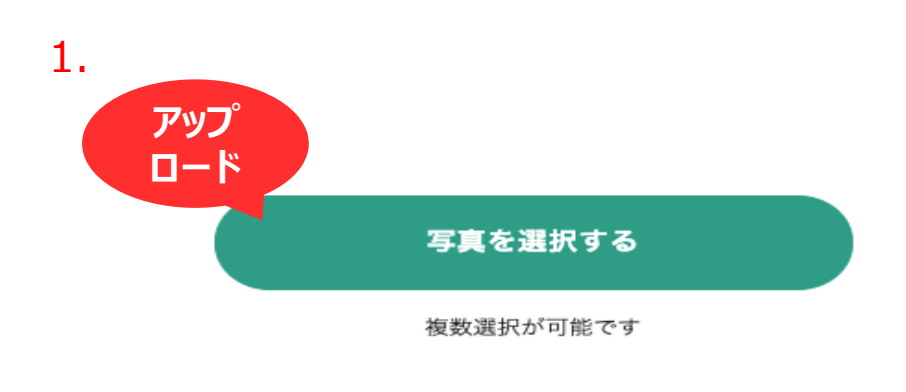

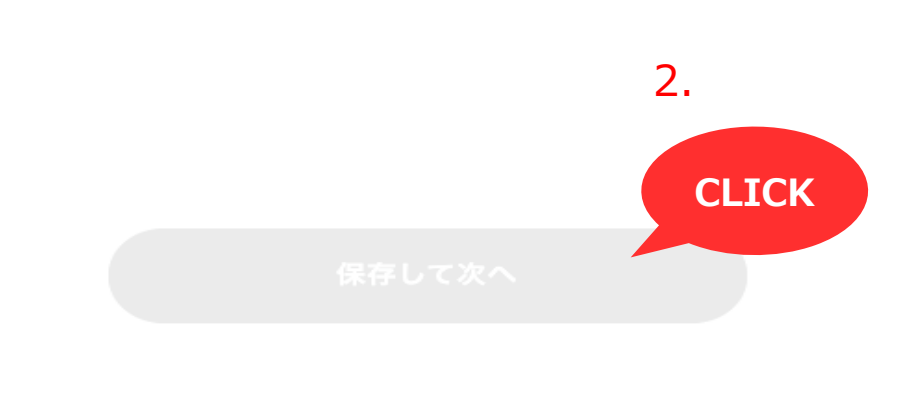

「④工事完了報告書・納品書・工事 契約書類」に下記書類のいずれかを アップロードの上、「保存して次へ」をク リック

✓ 工事完工届
 ✓ 納品書
 ✓ 工事のご請求書
 ✓ 工事請負契約書

■ イメージ

#### 工事完成引渡書

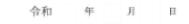

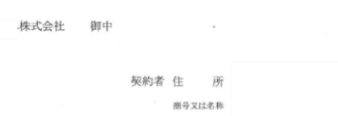

#### 次のとおり引き渡します。

| 契約工事名 | 様 太陽光発電設備設置工事 |
|-------|---------------|
| 契約金額  | 一金 円衣(調査表別論)  |
| 工事概要  | 様 太陽光発電設備設置工事 |
| 完成年月日 | 令和 年 月 日      |
| 備考    |               |

(3)「新規会員登録」本登録編(キ)

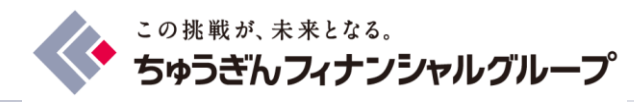

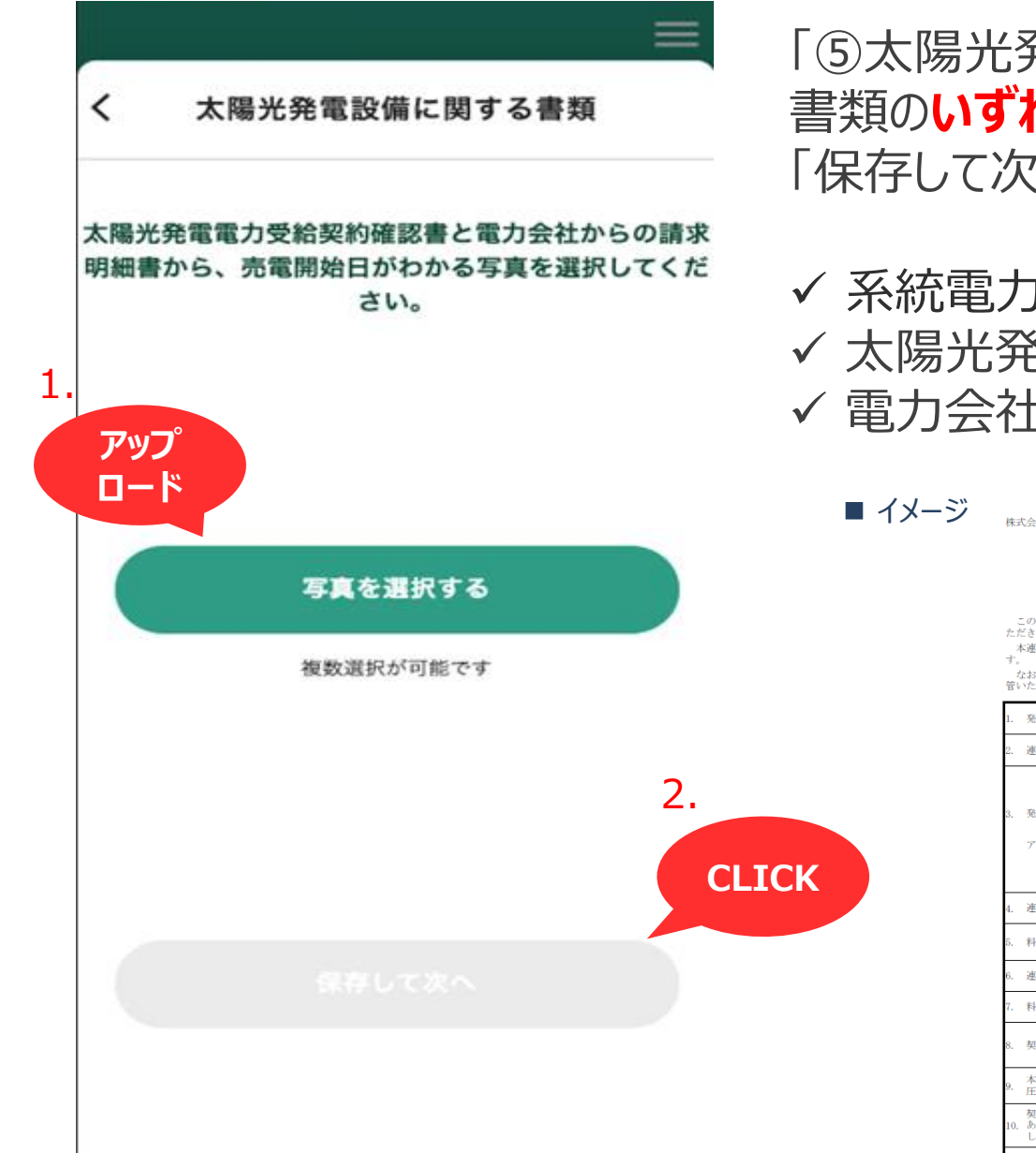

「⑤太陽光発電設備に関する書類」に下記 書類の**いずれか**をアップロードの上、 「保存して次へ」をクリック

- ✓ 系統電力とのご契約書
   ✓ 太陽光発電電力需給契約確認書
   ✓ 電力会社からの請求明細書
  - メージ <sub>株式会社</sub> 御中

株式会社 (公印省略)

連系契約 確認書

このたび、「発電設備系統連系サービス実施要領(以下、「要領」という。))にもとづき中込みをい ただきました系統進系中込み(受付書号・ につきまして、以下の内容にで承諾いてします。 本本連系契約確認書においては株式会社 ・セ甲、」 株式会社を乙といたしま

なお、本書は当社とお客さまとの連系契約に係わる確認書となりますので、要綱とあわせてご確認・保 管いただきますようお願いいたします。

| 1.  | 発 電                                                                     | 場                           | 所                 | ĩ                                                                                   |
|-----|-------------------------------------------------------------------------|-----------------------------|-------------------|-------------------------------------------------------------------------------------|
| 2.  | 連 系                                                                     | 地                           | 点                 | 3                                                                                   |
|     |                                                                         |                             |                   | アンシラリーサービス契約容量<br>算定対象の発電設備容量 (①)                                                   |
| 3.  | 発電設備                                                                    | 前容量 お                       | よび                | 特別措置対象容量(②) キロワッ                                                                    |
|     | アンシラリー                                                                  | ーサービス契                      | 約容量               | 控除容量(③) キロワッ                                                                        |
|     |                                                                         |                             |                   | アンシラリーサービス契約容量<br>(① - ② - ③) キロワット                                                 |
| 4.  | 連系地点                                                                    | における                        | 電 圧               | 標準電圧6,000 ボルト                                                                       |
| 5.  | 料                                                                       |                             | 金                 | 「発電設備系統連系サービス実施要綱(高圧)(令和2年4月1日実<br>施)」によるものとする。                                     |
| 6.  | 連 系 サー                                                                  | - ビス開                       | 始 日               |                                                                                     |
| 7.  | 料 金 適                                                                   | 用開                          | 始日                |                                                                                     |
| 8.  | 契 約                                                                     | 圳                           | 問                 | 連系サービス開始日から: までとする。<br>ただし、契約期間満丁に先立ち甲乙双方異議がない場合は、契約期<br>間満丁後も1年ごとに同一条件で継続されるものとする。 |
| 9.  | 本契約書に定めのない事項の取扱いについては、乙の「発電設備系統連系サービス実施要綱(高<br>圧)(令和2年4月1日実施)」によるものとする。 |                             |                   |                                                                                     |
| 10. | 契約期間中に<br>あった場合は<br>し、その後の                                              | おいて, 「系<br>、甲乙双方量<br>変更の場合も | 電設備<br>議がな<br>同様と | 系統連系サービス実施要綱(高圧)(令和2年4月1日実施)」に変更が<br>ければ、変更後の発電設備系統連系サービス実施要綱によるものと<br>する。          |
| 11. | 同連系地点に<br>同時に将来に                                                        | おいて,本妻<br>向かって失刻            | 2約締結<br>対る。       | 以前に甲乙間で締結した連系契約は、本契約の連系サービス開始と                                                      |

(3)「新規会員登録」本登録編(ク)

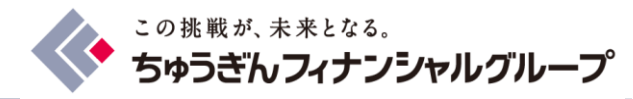

く<sup>パワーコンディショナーのシリアルナン</sup> バーがわかる資料(保証書等)

パワーコンディショナーの情報を撮影したメーカー仕 様書の写真を選択してください。 「⑥パワーコンディショナーのシリアルアンバー がわかる資料」に「シリアルナンバーが記載さ れた保証書等」をアップロードの上、「保存し て次へ」をクリック

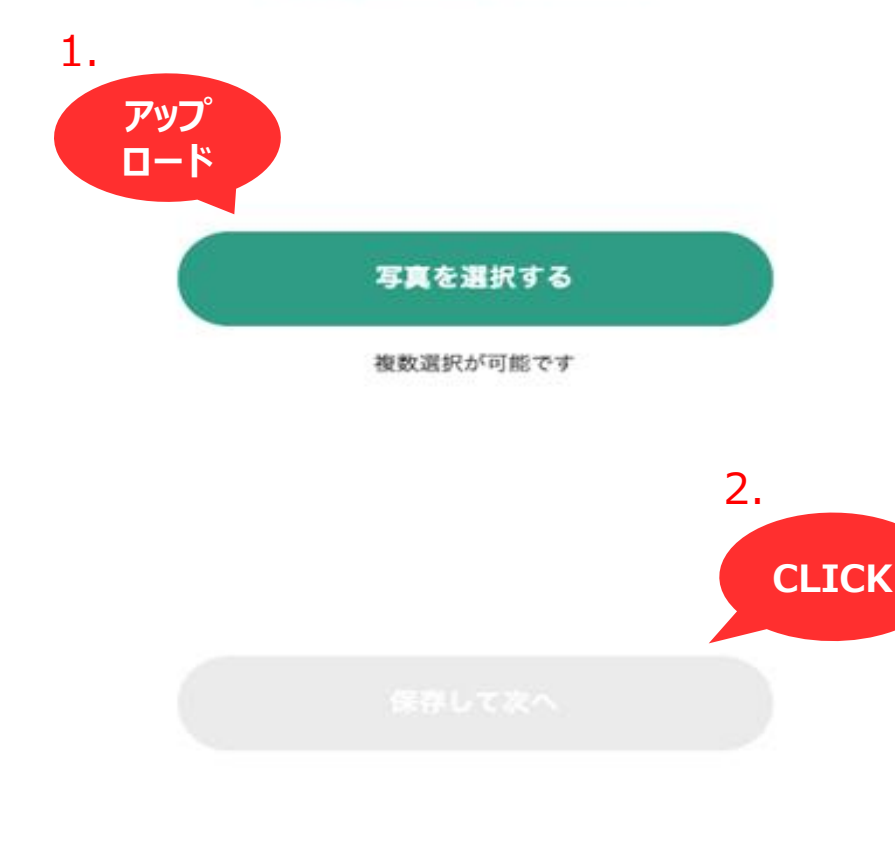

#### ■ イメージ

 $\equiv$ 

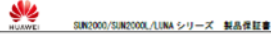

HUAWEI SUN2000/SUN2000L/LUNA シリーズ 製品保証書

1 商品名: SUN2000/SUN2000L/LUNAシリーズ

2 対象製品

| a standard with a standard standard standard standard standard standard standard standard standard standard sta |      |                    |                    |
|----------------------------------------------------------------------------------------------------|------|--------------------|--------------------|
| 製品モデル                                                                                                    | 製品番号 | 品質保証開始日<br>(年-月-日) | 品質保証終了日<br>(年-月-日) |
| SUN2000-50KTL-JPN0                                                                                              |      |                    |                    |
| SUN2000-50KTL-JPND                                                                                              |      |                    |                    |
| SUN2000-50KTL-JPN0                                                                                              |      |                    |                    |
| SUN2000-50KTL-JPND                                                                                              |      |                    |                    |
| SUN2000-SOKTL-JPND                                                                                              |      |                    |                    |

3 品質保証内容

- 品質保証期間内に設備が故障し弊社が保証認定した場合に、交換用代替品を提供致します。
- 交換用代替品を受領後、お客様は必ず15営業日以内に故障品を弊社指定先にご返送頂きます。(故障品の返送が無い場合、交換用代替品を返却して頂きます)
- 4 費用についての説明
  - 弊社はお客様のためにコールセンター・遠隔サポートの対応致します。
     サポート・サービスにより持続かつ安定した保御を維持し、または故障の場合には弊社から適切な支援を受けることができます。
  - 交換用代替品は、お客様のご要望された指定場所に配送します。弊社は交換用代替品 送料を負担いたします。
  - ・保証期間内故障品の返送における送料は、幣社が負担致します。(着払いにて対応とし、後より送料の請求には対応しておりません) また返送場所は弊社が指定するものとします。
- 5 免責
  - 設備引き渡し後の運搬による破損
  - 製品および関連ドキュメントに記載された安全注意事項と安全規定を無視し、設置及び移設した場合
  - 天災(地震、洪水、津波、浸水など自然環境)による破損
- 当社の規定より超えた悪劣な環境下における運転
- 承諾や許可を得ず、製品の無断変更(改造含む)あるいはソースコードの無断修正
- ご使用上の誤り、落下など及び不当な修理や改造による損傷、劣化
- 損傷、劣化の原因が本製品以外に起因する場合

(3)「新規会員登録」本登録編(ケ)

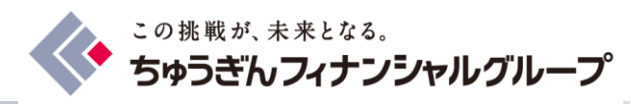

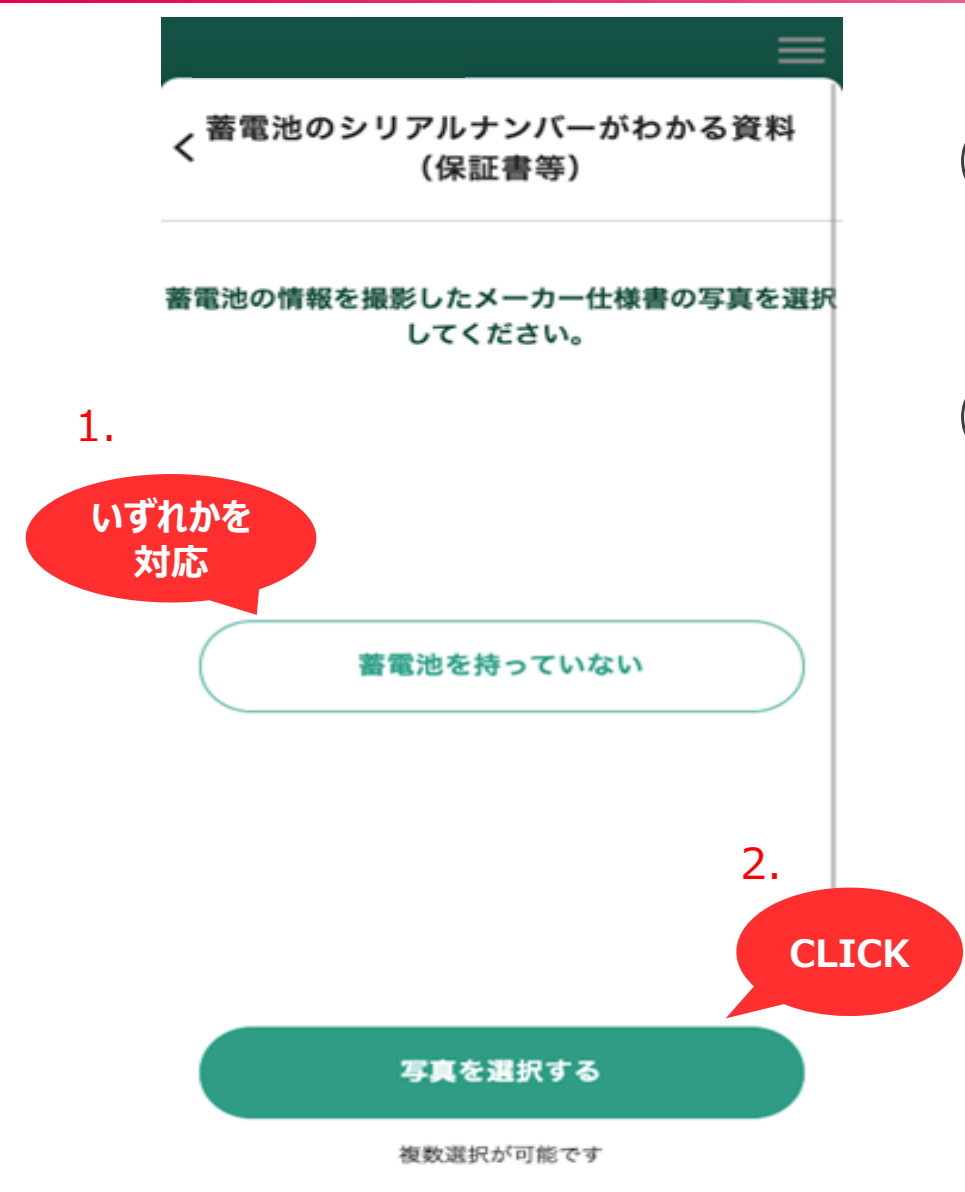

- (a) 蓄電池がある場合、「⑦蓄電池のシ リアルアンバーがわかる資料」に「シリ アルナンバーが記載された保証書等」
   をアップロード
- (b) 蓄電池が無い場合、「蓄電池がない 場合こちらを選択」にチェック

(3)「新規会員登録」本登録編(コ)

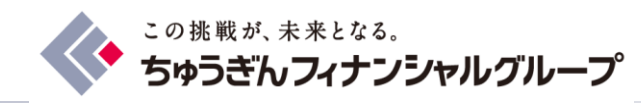

く <sup>モニター</sup>のシリアルナンバーがわかる資 料(保証書等)

 $\equiv$ 

- モニターの仕様書の写真を選択してください。
- 1. アップ ロード 写真を選択する 複数選択が可能です

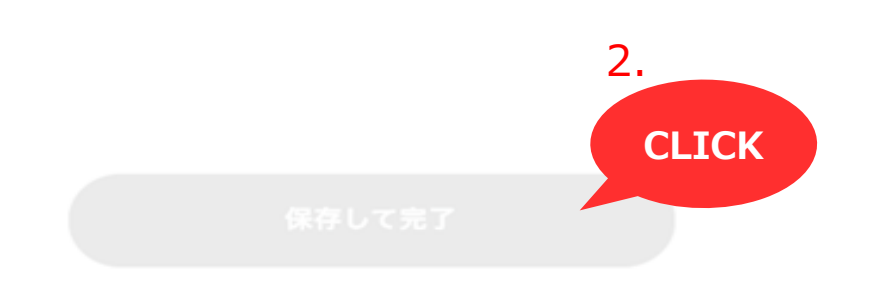

- (a) 「⑧モニターのシリアルナンバーがわかる 資料」に「シリアルナンバーが記載され た保証書等」をアップロード
- (b) 「保存して完了」をクリック

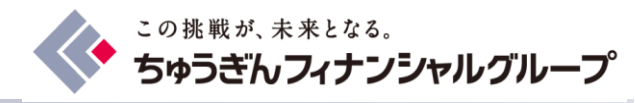

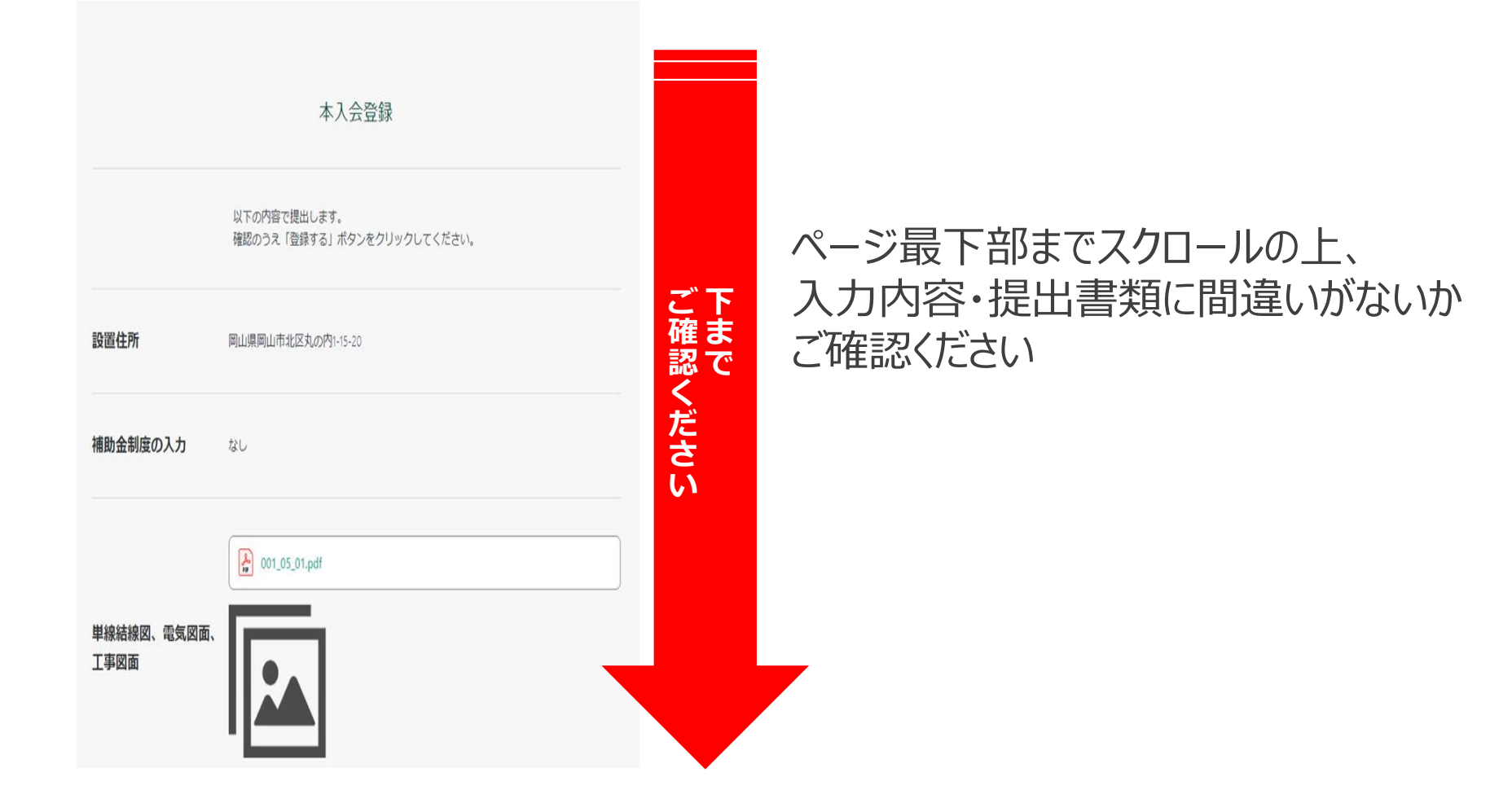

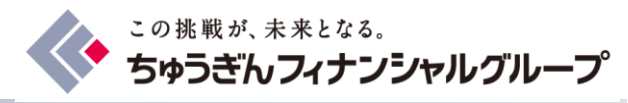

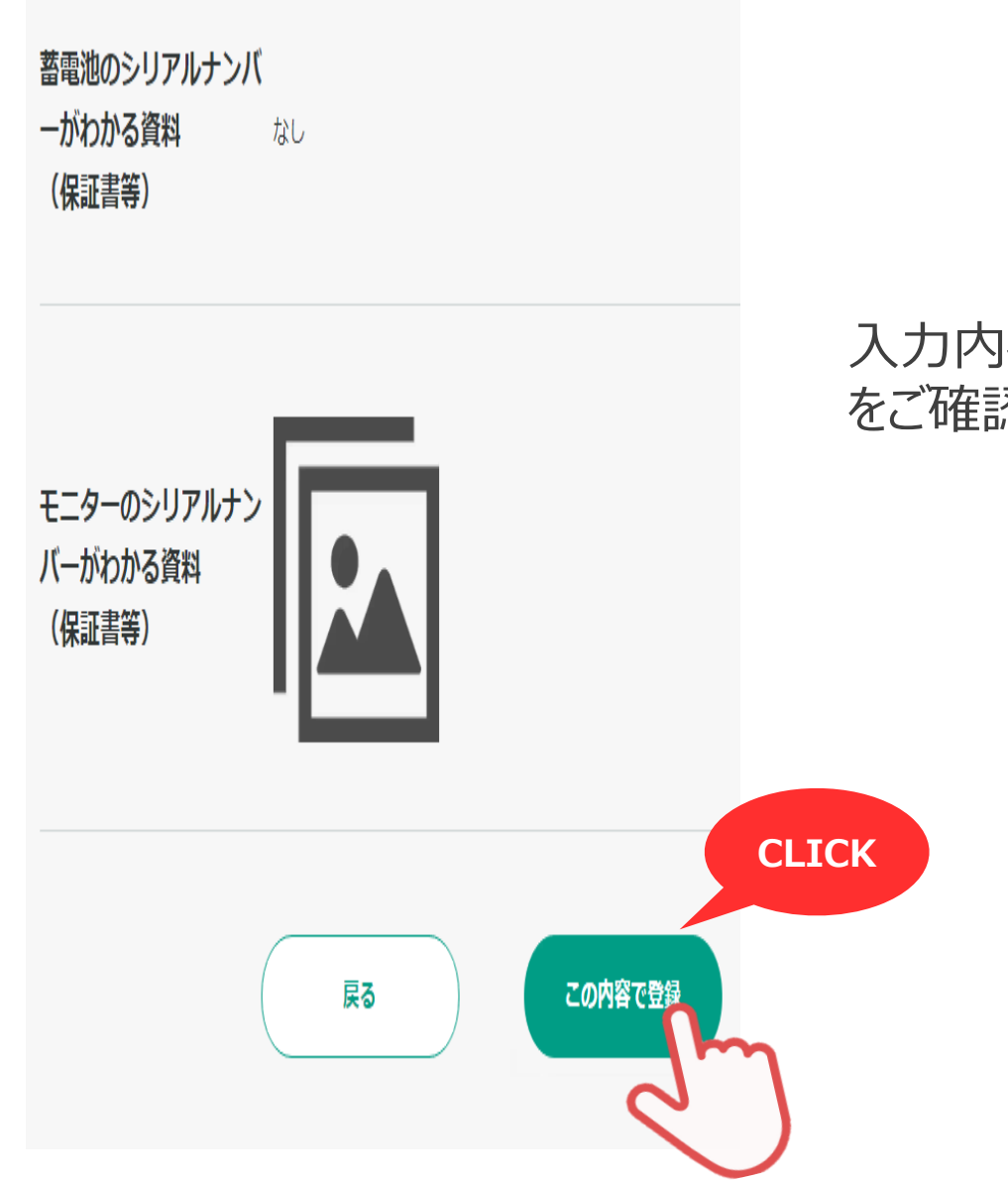

### 入力内容・提出書類にお間違いがないこと をご確認の上「この内容で登録」をクリック

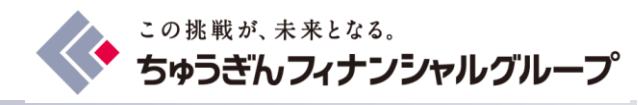

# 5.スマートフォンでの差し戻し時のご対応

# (1)差し戻し内容の確認 (2)画像・ファイルの再アップロード

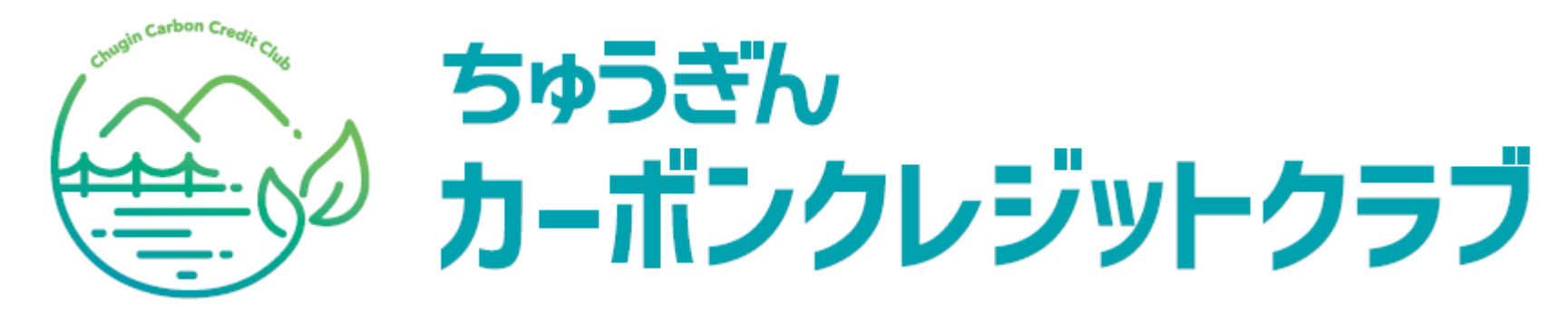

(1)差し戻し内容の確認(ア)

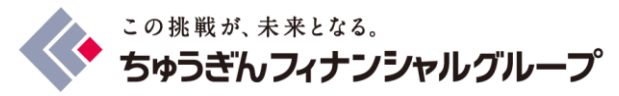

| 中国銀行<br>ちゅうぎん CLICK ジットト<br>ラブ                        | 差し戻しされた旨のメールが届きます。そこから<br>ログインしていただき以下の手順で内容をご確<br>認ください。 |
|-------------------------------------------------------|-----------------------------------------------------------|
| プログラムの切替 ~                                            | ×                                                         |
| <u>本入会登録の準備ができました。設備情報を送付し</u><br><u>て申請を行ってください。</u> | ホーム<br>マイページ                                              |
| プログラム情報                                               | 本入会申請<br>CO2排出量算定ツール<br>よくあるご質問                           |
| 太陽光プログラム 未報告<br>開始日:1970年01月01日                       | ログアウト                                                     |
| 2000<br>よくあるご質問<br>本入会<br>登録                          |                                                           |

### (1)差し戻し内容の確認(イ)

この挑戦が、未来となる。 ちゅうぎんフィナンシャルグループ

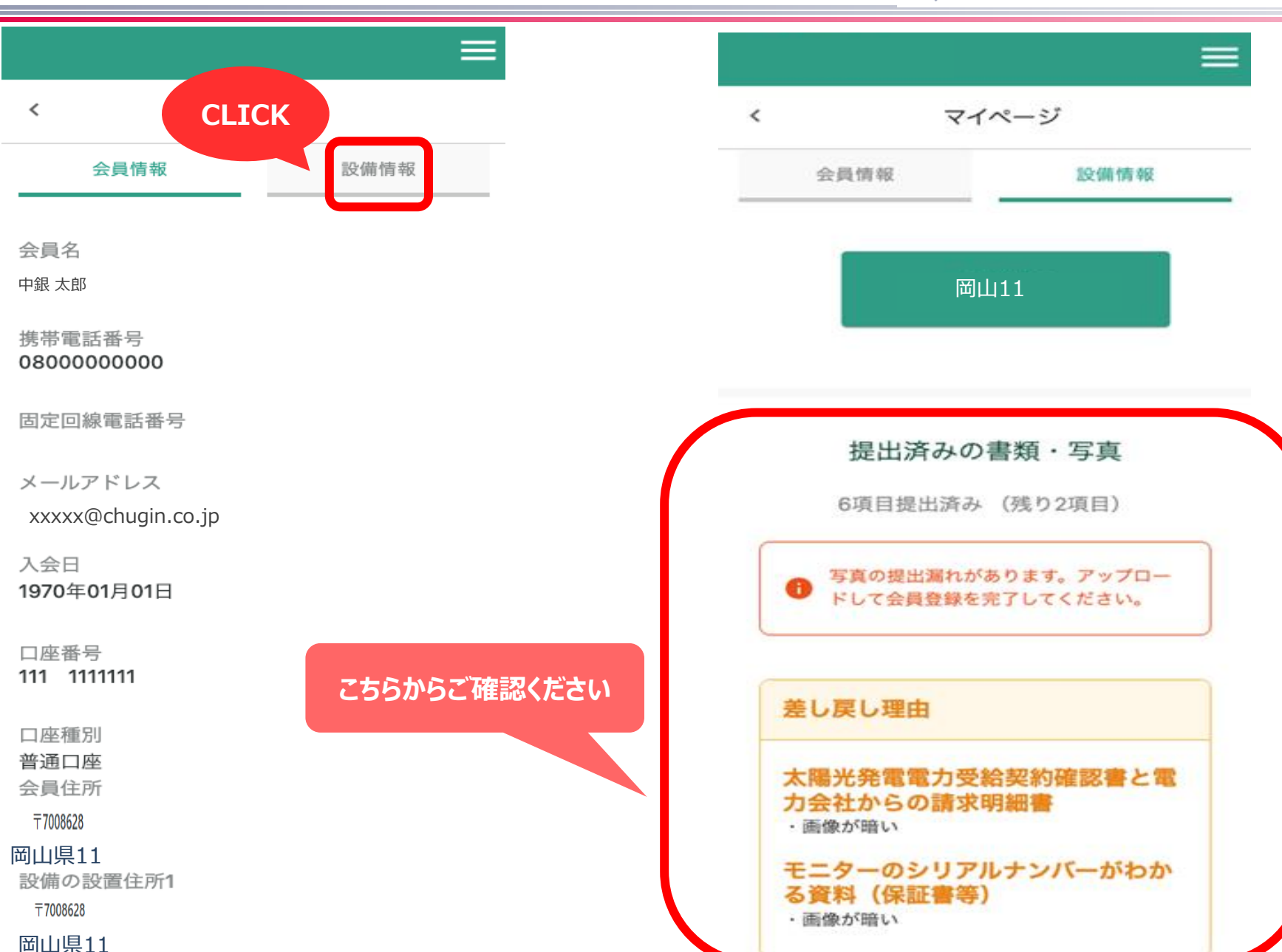

(2)画像・ファイルの再アップロード(ア)

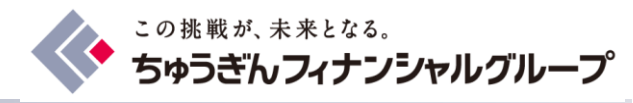

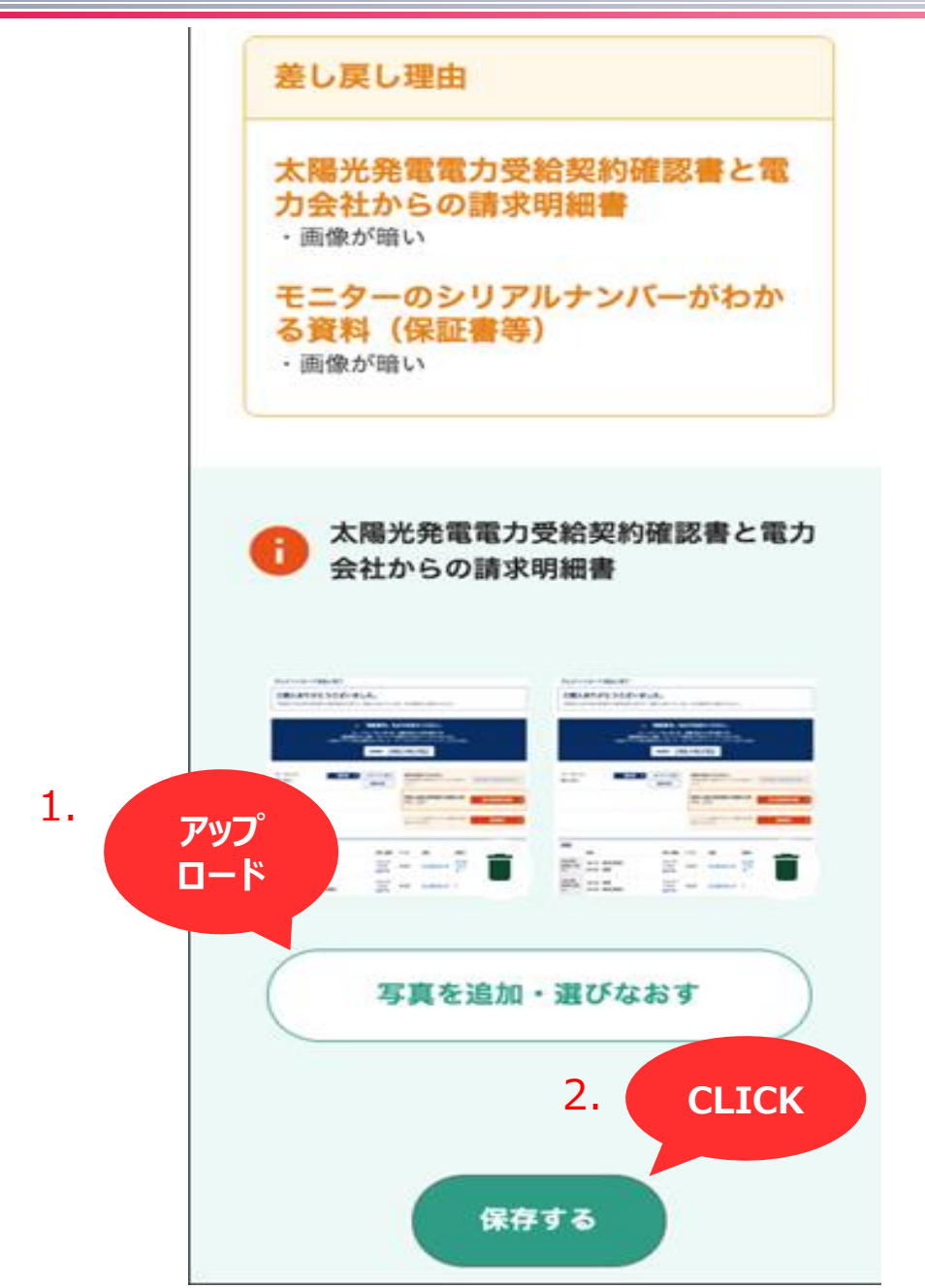

(2)画像・ファイルの再アップロード(イ)

![](_page_61_Picture_1.jpeg)

### 下記画面が表示されれば再アップロード完了 提出済みの書類・写真

7項目提出済み (残り1項目)

![](_page_61_Picture_4.jpeg)

![](_page_61_Picture_5.jpeg)

![](_page_62_Picture_0.jpeg)

# 6.よくあるご質問

![](_page_62_Picture_2.jpeg)

![](_page_63_Picture_0.jpeg)

Q

Α

![](_page_63_Picture_1.jpeg)

書類の追加・修正をしたい場合は、どうすればよいですか?

- お手数ですが、p.7およびp.8を参考に、「本入会登録の準備ができました。設備情報を送信して申請を行ってください。」から再登録をお願いします。
- その際、下記「①設備設置住所の選択」の「1. チェック + 2. ク リック」の作業を実施の上、必要箇所のアップロード手続きにお進みくだ さい。

![](_page_63_Figure_5.jpeg)

![](_page_64_Picture_0.jpeg)

Q

Α

![](_page_64_Picture_1.jpeg)

提出すべき資料がわからない場合は、どうすればよいですか?

### お手数ですが、わからない旨をメールにてお問合せください。 メールアドレスは「<u>info@chugin.jcredit-program.com</u>」です。

※その他のご質問は会員サイト内の「よくあるご質問」をご参照ください。

![](_page_64_Picture_5.jpeg)